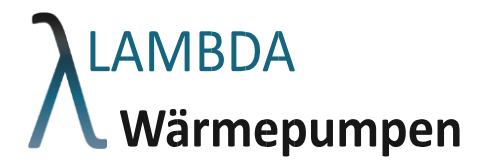

## Reglerbeschreibung

# Mehr Wärme, weniger Energiekosten!

Eureka Luft-Wärmepumpenserie DE / Änderungen vorbehalten

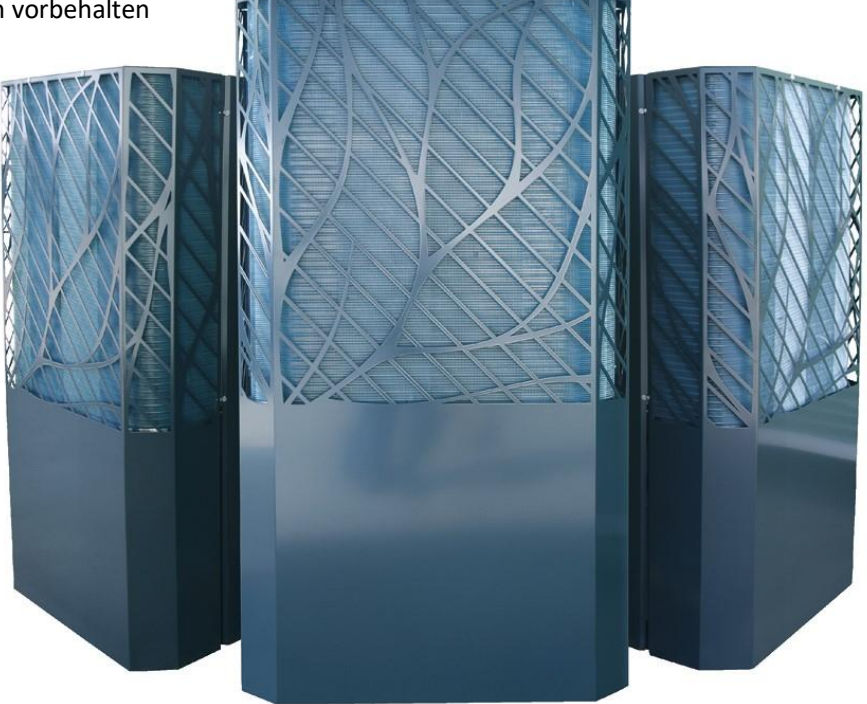

LAMBDA Wärmepumpen GmbH Perlmooserstraße 2 | AT-6322 Kirchbichl office@lambda-wp.at | www.lambda-wp.at | +43 (0) 50 6322 FN 504804i | UID: ATU73969119

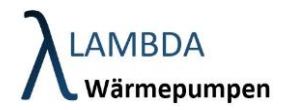

## Inhalt

| 1 | Allge | mein                                                          |    |
|---|-------|---------------------------------------------------------------|----|
|   | 1.1   | Grundlegendes                                                 | 3  |
| 2 | Bedi  | enoberfläche                                                  | 4  |
|   | 2.1   | Header                                                        | 5  |
|   | 2.1.1 | Benutzer Login                                                | 6  |
|   | 2.2   | Navigationsmenü                                               | 8  |
| 3 | Mod   | ulübersicht                                                   | 9  |
| 4 | Fehl  | erlog                                                         | 13 |
|   | 4.1   | Fehlerlog Einstellungen                                       | 15 |
| 5 | Syst  | emeinstellungen                                               | 16 |
|   | 5.1   | Allgemeine Einstellungen                                      | 18 |
|   | 5.1.1 | Geräteinformation                                             | 19 |
|   | 5.1.2 | 2 Aktivitätslogbuch                                           | 20 |
|   | 5.1.3 | 8 Aktivitätslogbuch Einstellungen                             | 21 |
|   | 5.2   | Email Benachrichtigungen                                      | 22 |
|   | 5.3   | Email Alarm-Benachrichtigungen                                | 23 |
|   | 5.4   | Modulkonfiguration                                            | 24 |
|   | 5.4.1 | HW Settings (nur für Fachmann zugänglich)                     | 27 |
|   | 5.4.2 | 2 Außentemperatur Einstellungen (nur für Fachmann zugänglich) | 32 |
|   | 5.4.3 | Kaskadierung (nur für Fachmann zugänglich)                    | 33 |
|   | 5.4.4 | Modulanzeige Einstellungen                                    | 35 |
|   | 5.5   | Benutzerverwaltung                                            |    |
|   | 5.6   | Netzwerkeinstellungen                                         |    |
|   | 5.6.1 | VPN Einstellungen (nur für Fachmann zugänglich)               | 40 |
| 6 | Tren  | daufzeichnungen                                               | 41 |
|   | 6.1   | Einstellungen Trendaufzeichungen                              | 42 |
| 7 | Wärı  | nepumpenmodul                                                 | 43 |
|   | 7.1   | Allgemeine Einstellungen (nur für Fachmann zugänglich)        | 47 |
|   | 7.2   | Silentmode Einstellungen (nur für Fachmann zugänglich)        |    |
|   | 7.3   | Statistik Informationen                                       | 50 |
| 8 | Puffe | ermodul                                                       | 51 |
|   | 8.1   | Puffer Handbetrieb                                            | 53 |

## **LAMBDA** Wärmepumpen

| 8.2   | Puffer Einstellungen          |    |  |  |  |  |  |  |
|-------|-------------------------------|----|--|--|--|--|--|--|
| 9 Hei | zkreis Modul                  | 57 |  |  |  |  |  |  |
| 9.1   | Heizkreis Handbetrieb         | 59 |  |  |  |  |  |  |
| 9.2   | Heizkreis Einstellungen       | 60 |  |  |  |  |  |  |
| 9.2   | .1 Heizkreis Zeitprogramm     | 67 |  |  |  |  |  |  |
| 9.2   | .2 Heizkreis Heizkurve        | 68 |  |  |  |  |  |  |
| 10 E  | Brauchwasser Modul            | 69 |  |  |  |  |  |  |
| 10.1  | Brauchwasser Handbetrieb      | 71 |  |  |  |  |  |  |
| 10.2  | Brauchwasser Einstellungen    | 72 |  |  |  |  |  |  |
| 10.2  | 2.1 Brauchwasser Zeitprogramm | 77 |  |  |  |  |  |  |
| 10.2  | 2.2 Zirkulationseinstellungen | 78 |  |  |  |  |  |  |
| 11 \$ | Solar Modul                   | 81 |  |  |  |  |  |  |
| 11.1  | Solar Handbetrieb             |    |  |  |  |  |  |  |
| 11.2  | Solar Einstellungen           | 84 |  |  |  |  |  |  |

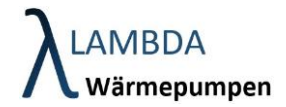

## 1 Allgemein

### 1.1 Grundlegendes

Die Regelung der Wärmepumpe und des Heizsystems wird durch drei Bauteile gewährleistet:

- ARC (Advanced Refrigerant Controller)
   Wärmepumpenregler (befindet sich in der Außeneinheit und übernimmt die Steuerung der Wärmepumpe)
- Regelzentrale bestehend aus
  - AHC (Advanced Hydraulic Controller)
     Hydraulikregler (befindet sich im Haus und übernimmt die Steuerung von Heizung, Warmwasser und Kühlung)
  - Bedieneinheit
     7" Farb-Touchdisplay.

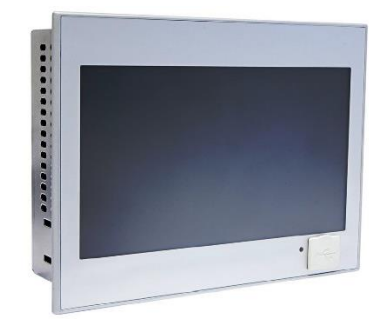

Das Regelnetzwerk kann bei Bedarf mit weiteren Zusatzmodulen (z.B. zusätzlichen Heizkreismodulen, Raumbediengeräten und Frischwassersystemmodulen für Kaskadenschaltungen erweitert werden).

Die Spezifikation der Bauteile ist in der Bedienungs- und Montageanleitung angeführt. Nachfolgend wird die Bedienung am Display für beschrieben.

Version:

- LCE Version: 1.3
- LSE Version: 1.3
- ARC Version: 0.0.1 / 03.12.2020

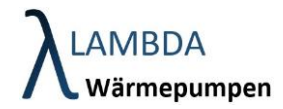

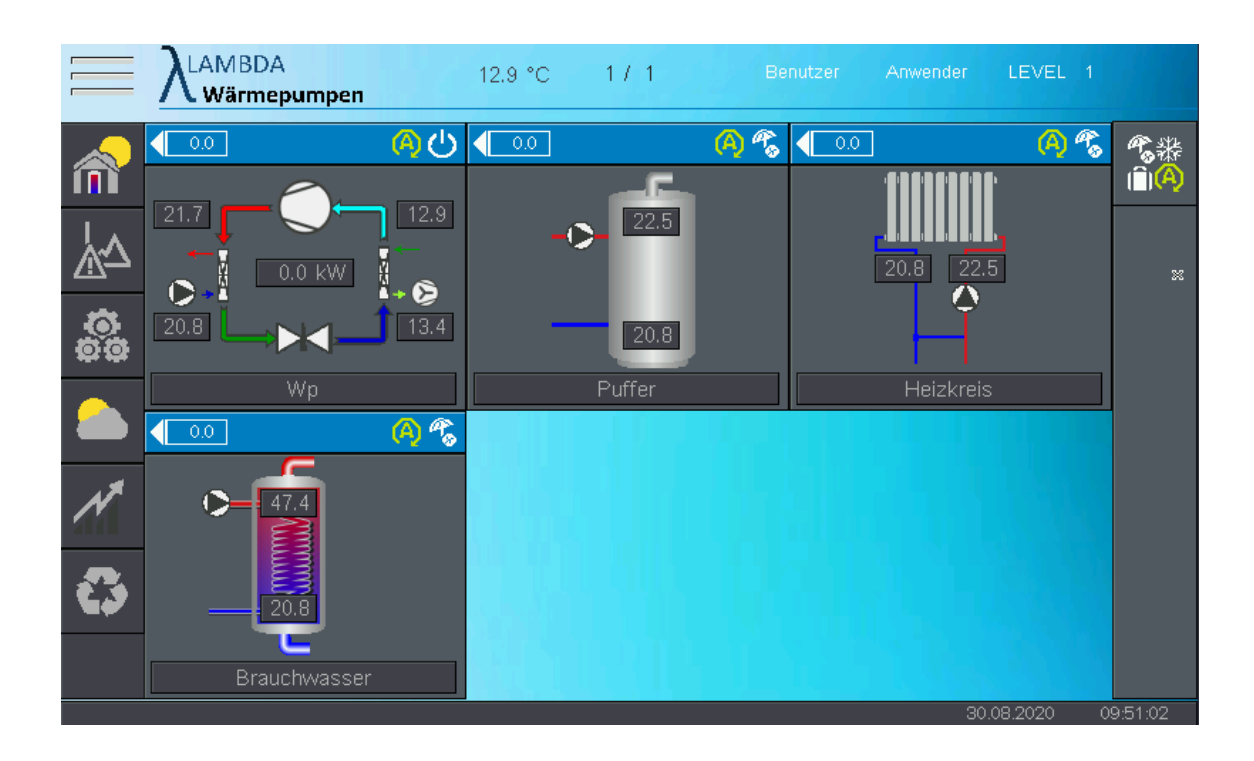

## 2 Bedienoberfläche

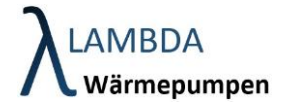

### 2.1 Header

| Wärmepumpen 12.9 °C 1 / 1 Benutzer Anwender LEVEL 1 | $\equiv \lambda_{warmepumpen}$ | 12.9 °C | 17.1 |  |  | LEVEL 1 |  |
|-----------------------------------------------------|--------------------------------|---------|------|--|--|---------|--|
|-----------------------------------------------------|--------------------------------|---------|------|--|--|---------|--|

Der Header (also die oberste Leiste) ist für jedes Untermenü gleich.

| Header           |                                                                                                    |
|------------------|----------------------------------------------------------------------------------------------------|
|                  | Navigationsleiste<br>Dient zum Ein-/ und Ausblenden des Navigationsmenüs.                                                                                                    |
| 12.9 °C          | <b>Gemittelte Außentemperatur</b><br>Es wird die gemittelte Außentemperatur angezeigt                                                                                                    |
| 171              | <b>Seitenanzahl</b><br>Gibt an auf welcher Seite im jeweiligen Menü man sich gerade befindet, sowie<br>die maximale Seitenanzahl                                                                                                    |
| Benutzer         | Benutzer Login<br>Dier Button dient dazu den Benutzer zu wechseln, um z.B. in eine höher<br>berechtigte Zugangsebene zu gelangen.                                                                                                    |
| Anwender LEVEL 1 | Aktueller Benutzer<br>Zeigt an welcher Benutzer im Moment angemeldet ist, sowie das zugehörige<br>Zugangslevel.                                                                                                    |
| 1                | Alarmanzeige<br>Das rote Ausrufezeichen erscheint, wenn aktuell ein Alarm oder eine Störung<br>vorliegt. Bei Anklicken gelangen Sie direkt in das Fehlerlogmenü.                                                                                |
| <b>.</b>         | Wärmepumpenhandbetrieb<br>Die gelbe Hand erscheint, wenn sich Komponenten der Wärmepumpe im<br>Handbetrieb befinden. Bei Anklicken gelangen Sie in die Handliste, welche<br>Ihnen eine genaue Auflistung der manuell gesetzten Aktoren liefert. |

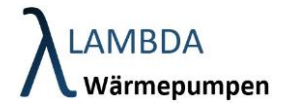

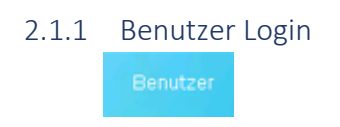

Der Benutzer kann gewechselt werden indem am Display oben mittig der Button angeklickt wird. Dabei öffnet sich ein Login Fenster indem der entsprechende Zugang (Benutzername) ausgewählt und mit dem entsprechenden Passwort bestätigt werden kann.

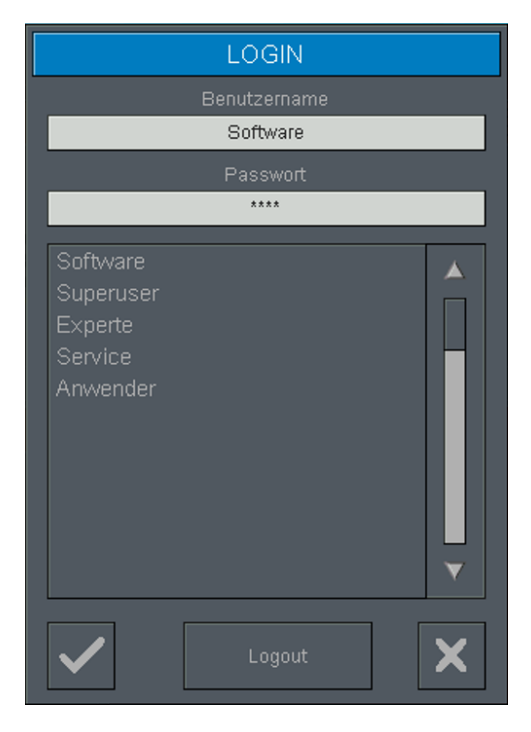

Für Fachpersonal gibt es eigene passwortgeschützte Benutzerzugänge. Änderungen von Einstellungen in der Fachmannebene können zu irreversiblen Schäden an der Wärmepumpe führen. Beachten Sie, dass jeder Zugang in die Fachmannebene lokal im Gerät gespeichert wird.

Die Berechtigungen werden auf mehrere Zugangsebenen verteilt.

#### Anwenderebene:

- Ohne Login:
  - o keine Anmeldung notwendig
  - o User Level 0
  - o Keine Änderung von Parametern und Sollwerten möglich
  - Keine zeitliche Begrenzung
- Anwender:
  - o Anmeldung ohne Passwort notwendig
  - o User Level 1
  - o Änderung von kundenrelevanten Parametern und Sollwerten möglich
  - o Keine zeitliche Begrenzung

#### Fachmannebene:

- <u>Service:</u>
  - o Anmeldung mit Passwort notwendig
  - $\circ$  User Level 2

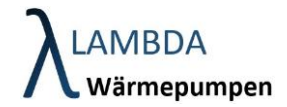

- Änderung von Parametern möglich, die für den Servicetechniker relevant sind (Weiterführende Einstellungsparameter aber keine Neukonfigurationen möglich)
- o Zeitliche Begrenzung bei 15min Inaktivität
- <u>Experte:</u>
  - Anmeldung mit Passwort notwendig
  - o User Level 3
  - Änderung von Parametern möglich, die für geschultes Fachpersonal relevant sind (notwendig für Inbetriebnahme)
  - o Zeitliche Begrenzung bei 15min Inaktivität
- <u>Superuser:</u>
  - Anmeldung mit Passwort notwendig
  - o User Level 4
  - Änderung von Parametern möglich, die für Techniker von LAMBDA Wärmepumpen relevant sind
  - o Zeitliche Begrenzung bei 15min Inaktivität
- <u>Software:</u>
  - Anmeldung mit Passwort notwendig
  - o User Level 255
  - Änderung von sämtlichen Parametern möglich
  - o Zeitliche Begrenzung bei 15min Inaktivität

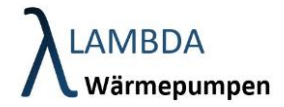

# 2.2 Navigationsmenü

Durch das Navigationsmenü kann schnell auf die wichtigsten Menüs zugegriffen werden. Dabei kann es in jedem Untermenü aufgerufen werden.

| Navigations | menü                                                                                                    |
|-------------|----------------------------------------------------------------------------------------------------|
| 1           | <b>Modulübersicht</b><br>Hier gelangen Sie in die Modulübersicht, welche auch als Startbildschirm erscheint. Bei<br>Doppelklick wechseln Sie auf die nächste Seite in der Modulübersicht, sofern eine solche<br>vorhanden ist. |
| ₹<br>Z      | <b>Fehlerlog</b><br>Im Fehlerlog werden alle aktuellen Fehler, Alarme und Meldungen aufgezeichnet.                                                                                                    |
| 00          | Systemeinstellungen                                                                                                    |
|             | Wettervorhersage                                                                                                    |
| N           | <b>Trenddatenaufzeichnung</b><br>In diesem Menü kann der Verlauf sämtlicher Temperaturen und sonstiger gemessenen und<br>kalkulierter Daten innerhalb der letzten 24h zurückverfolgt werden.                                   |
| 0           | Gesamtstatistik                                                                                                    |

## **LAMBDA** Wärmepumpen

## 3 Modulübersicht

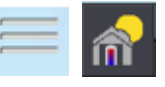

Die Modulübersicht bietet eine Übersicht der konfigurierten Module und ist zugleich Startbildschirm und Ausgangspunkt.

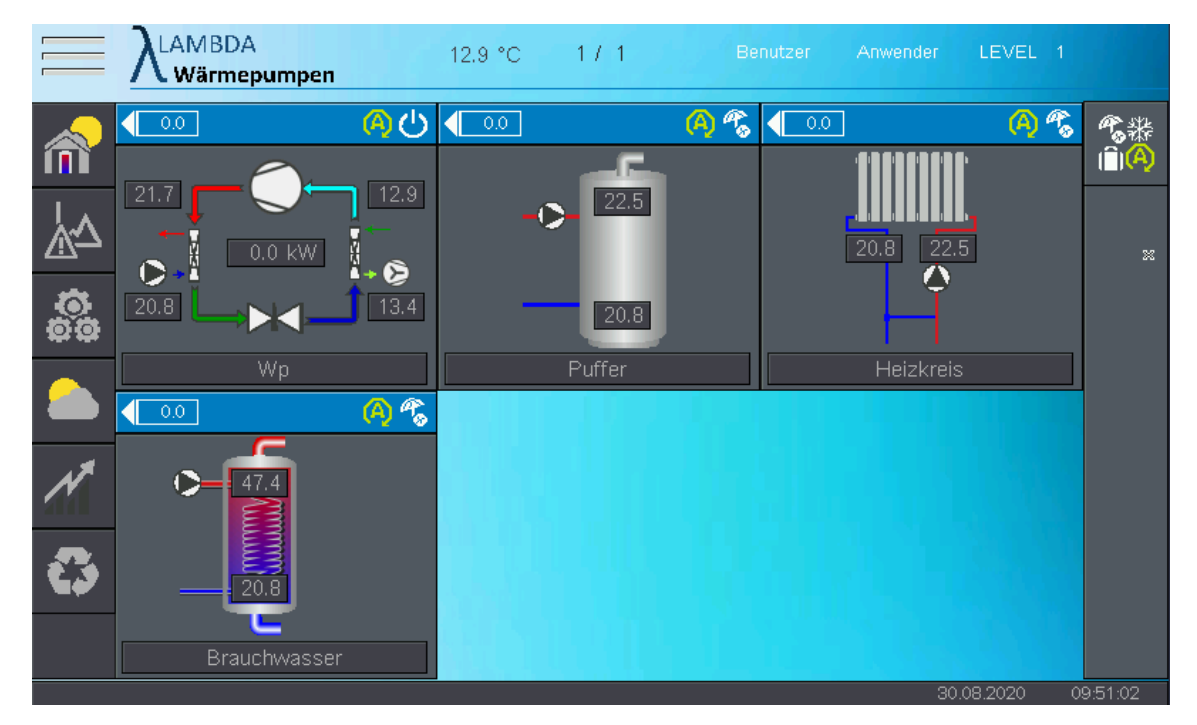

Innerhalb der Modulübersicht sind die einzelnen, konfigurierten Softwaremodule erkennbar. In diesem Fall beinhaltet die Heizungsanlage eine Wärmepumpe, einen Heizungspuffer, einen ungemischten Heizkreis und einen Brauchwasserspeicher. Je nach Hydrauliksystem können Softwaremodule vom Fachmann erweitert, geändert, oder reduziert werden. Jedem Modul kann ein Individueller Name zugeteilt werden.

Modulklassen

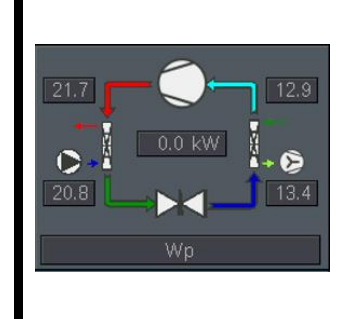

#### Wärmepumpen Modul

Die Übersicht zeigt die aktuelle Temperatur von Vorlauf und Rücklauf in der Wärmepumpe sowie die Energiequellentemperatur (z.B. Lufttemperatur) und die aktuelle Heizleistung des Gerätes an. Ist die Wärmepumpe bzw. die einzelnen Komponenten in Betrieb, so wechselt die Farbe auf grün

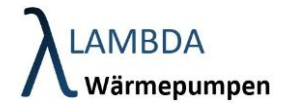

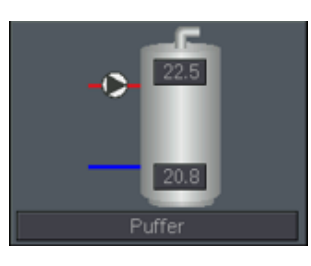

#### Puffer Modul

Die Übersicht zeigt bis zu 2 Temperaturen im Pufferspeicher, sowie eine separat, konfigurierbare Ladepumpe, welche im Betrieb grün aufscheint.

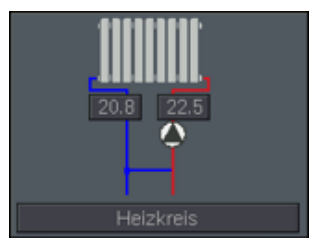

#### Heizkreis Modul

Die Übersicht zeigt die Temperaturen von Vorlauf und Rücklauf (sofern vorhanden) am Heizkreismodul. Bei gemischten Heizkreisen wird zusätzlich der Mischer angezeigt. Bei Aktivität wechselt die Farbe der Pumpe und des Mischers auf grün.

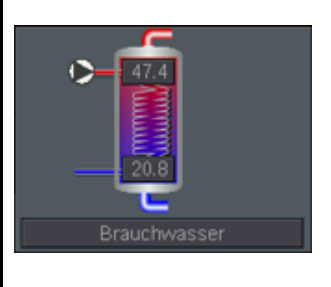

#### **Brauchwasserspeicher Modul**

Die Übersicht zeigt bis zu 2 Temperaturen im Pufferspeicher, sowie eine separat, konfigurierbare Ladepumpe, welche im Betrieb grün aufscheint. Ist zudem ein Frischwassersystem und eine Zirkulationspumpe konfiguriert, so werden diese ebenfalls angezeigt.

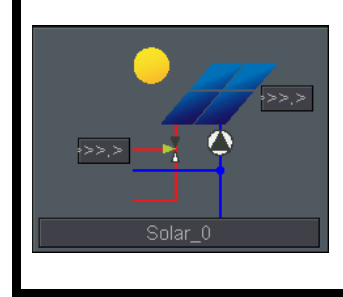

#### Solar Modul (thermisch)

Die Übersicht zeigt eine Temperaturen in bis zu 2 Speichern und eine Kollektortemperatur, sowie eine separat, konfigurierbare Ladepumpe, welche im Betrieb grün aufscheint und ein Umschaltventil

Der Modulbalken 🔽 ÖÜ zeigt die angeforderte Solltemperatur, die Betriebsart, den Betriebsstatus des Moduls und den PV-Status an.

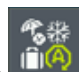

Die Betriebsart kann dabei global für alle Module einer Gruppe mit dem Button eingestellt werden. Eine Gruppe wird bei der Konfiguration der Module definiert. In der Regel befinden sich alle Module in derselben Gruppe (Gruppe 1). Werden z.B. mit einer Anlage mehrere Wohneinheiten beheizt, können mehrere Gruppen zugewiesen werden, welche die Betriebsart jeweils nur für ihre Module verändern können.

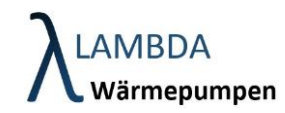

|            |             | 13             | 3.1 °C | 1/1       | Benutzer     | Software | LEVEL 255   |                   |
|------------|-------------|----------------|--------|-----------|--------------|----------|-------------|-------------------|
| â          |             | <mark>ශ</mark> | 0.0    | -         | (A) 🐔 🚺 🔍    |          | (A) %<br>   | ** <mark>∢</mark> |
| <u>ך</u> ₹ |             | Gruppen-Nr -   | Grup   | penmodu   | IS           | 22.      | 3           | ×                 |
| 00<br>00   |             |                |        | Somn      | nerbetrieb " | Ĥ        |             |                   |
|            | Wp          |                |        | Automatik | <            | zkreis   |             |                   |
| ×          |             |                |        | Ferienbet | rieb         |          |             |                   |
| 3          | 20.8        |                |        | Frostschu | utz          |          |             |                   |
|            | Brauchwasse | r              |        |           |              | 30       | .08.2020 11 | 0:25:43           |

#### Betriebsarten

A

2

(Î)

Х

C

#### Automatik

In dieser Betriebsart werden sowohl Heiz- als auch Brauchwasseranforderungen bedient

#### Sommerbetrieb

In der Betriebsart Sommerbetrieb wird nur das Warmwasser beheizt. Der Heizbetrieb bleibt unabhängig von der Außentemperatur deaktiviert. Für den Fall, dass die Außentemperatur unterhalb von 5°C sinkt, wechselt die Betriebsart automatisch auf Automatik.

#### Ferienbetrieb

Bei Einstellung des Ferienbetriebs erscheint ein zusätzliches Eingabefenster in der die Anzahl der Tage in Abwesenheit eingetragen werden kann. In dieser Zeit wird die Temperatur des Heizkreises und die Brauchwassertemperatur abgesenkt

#### Frostschutz

Es werden keine Anforderungen bis auf Frostschutzfunktionen bedient

#### Absenkbetrieb

Das Modul befindet sich im Absenkbetrieb

#### Partybetrieb

Es werden für einen bestimmten Zeitraum höhere Temperaturen bereitgestellt

Betriebsstatus

 $\mathcal{O}$ 

#### Standby

Das Modul hat aktuell keine Anforderung ist allerdings betriebsbereit und überwacht seine Temperaturen

Sommerstatus

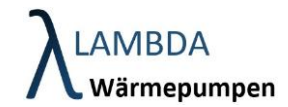

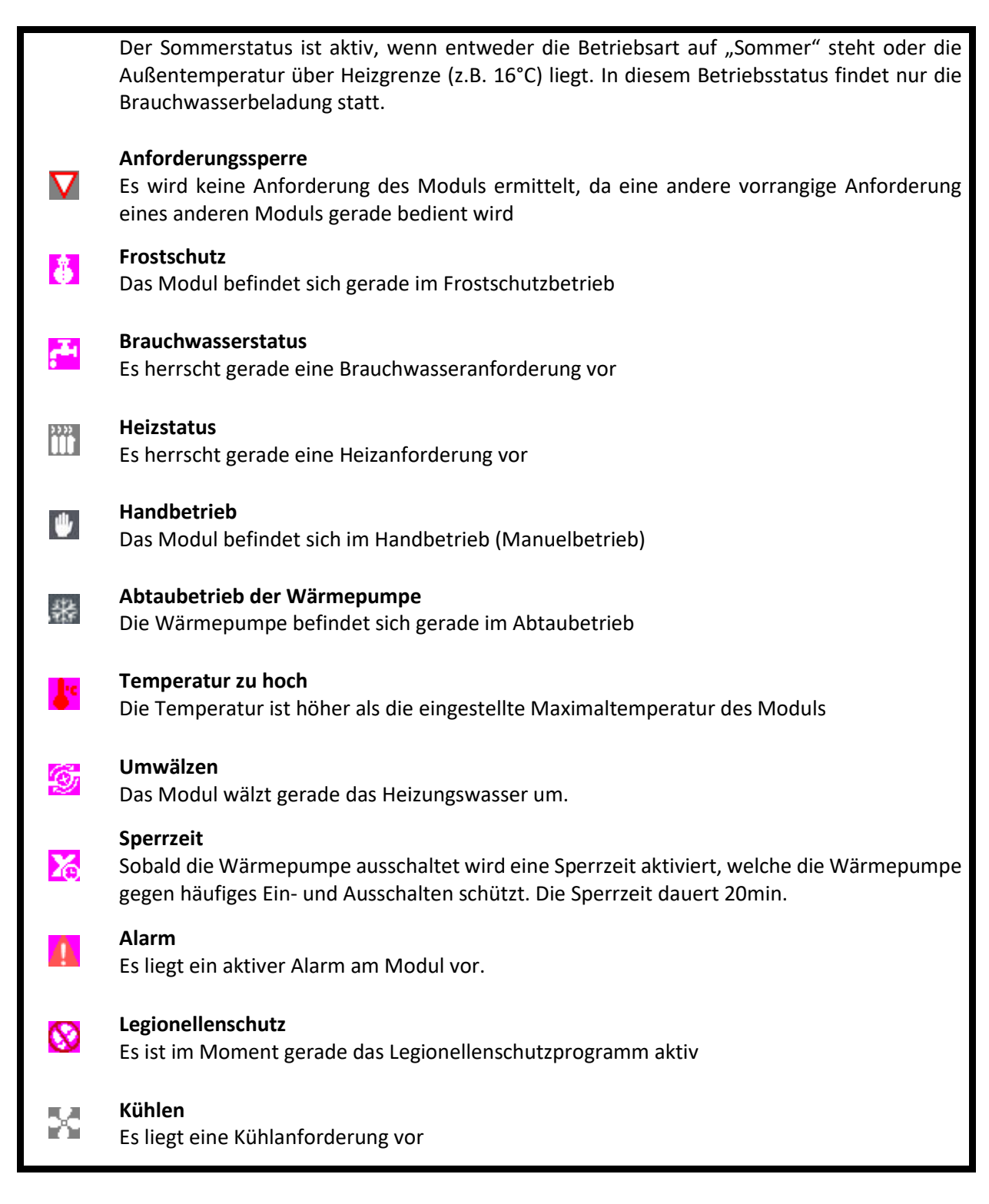

PV-Status

**PV Überschuss aktiv** Es liegt PV Überschuss vor.

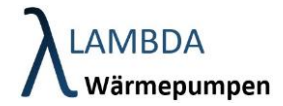

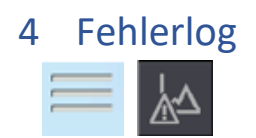

LAMBDA Wärmepumpen verfügen über eine große Anzahl an Sicherheitsüberwachungssystemen, um das Gerät vor kritischen Betriebsbedingungen zu schützen. Alle Fehlfunktionen werden aufgezeichnet und in einem Fehlerlog gespeichert. Dabei wird unterschieden zwischen:

- Meldungen: nicht sicherheitsrelevant
  - Maschine wird weiter betrieben
- Störungen: sicherheitsrelevant
  - o Maschine wird sofort gestoppt
  - o Störungen werden selber quittiert
- Alarme:
  - o Treten Störungen mehrmals pro Tag auf wird ein Alarm ausgegeben
  - Alarme müssen händisch quittiert werden.

|                       |       | 20.0 °C Benutzer                       |            | izer LEVEI | LEVEL 0 |                          |    |         |
|-----------------------|-------|----------------------------------------|------------|------------|---------|--------------------------|----|---------|
| <b>A</b> <sub>©</sub> | NR.   | GEKOMMEN<br>GEGANGEN                   | TYP        | STATUS     | PAR     | BESCHREIBUNG             |    |         |
|                       | 01045 | 08.09.20 14:36:40<br>08.09.20 14:39:42 | WP-MELDUNG | VDA-START  | 0       | Durchfluss Heizungsseite |    | A       |
|                       | 01045 | 08.09.20 13:43:07<br>08.09.20 13:46:10 | WP-MELDUNG | VDA-START  | 0       | Durchfluss Heizungsseite | П  |         |
|                       | 01045 | 08.09.20 12:50:33<br>08.09.20 12:53:35 | WP-MELDUNG | VDA-START  | 0       | Durchfluss Heizungsseite |    |         |
|                       | 01045 | 08.09.20 11:54:00<br>08.09.20 11:56:56 | WP-MELDUNG | VDA-START  | 0       | Durchfluss Heizungsseite |    | - *     |
|                       | 00251 | 08.09.20 11:32:38<br>08.09.20 11:32:39 | WMV-ALARM  | -          | -       | Aussentemperatur Fehler  |    |         |
|                       |       |                                        |            |            |         |                          |    |         |
|                       |       |                                        |            |            |         |                          | Ļ  |         |
| Ĵ                     | < □   |                                        |            |            |         | ►                        |    |         |
|                       |       |                                        |            |            |         | 10.09.2020               | 18 | 3:24:50 |

Fehlerlog Menüleiste

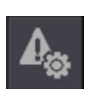

#### **Einstellungen Fehlerlog**

In den Fehlerlog Einstellungen können zusätzliche Informationen im Fehlerlog ein- und ausgeblendet werden

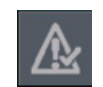

#### Alarm Quittieren

Hier können Sie einen aktiven Alarm quitieren

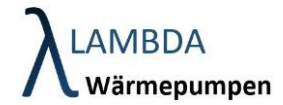

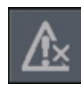

### Fehlerlog löschen

Mit diesem Button löschen Sie die Fehlerliste im Fehlerlog

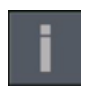

## Info

Markieren Sie den jeweilige Fehler und betätigen Sie den Info Button um mehr über den Fehler und mögliche Ursachen zu erfahren.

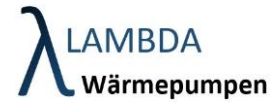

## 4.1 Fehlerlog Einstellungen

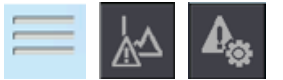

In den Fehlerlog Einstellungen können zusätzliche Informationen im Fehlerlog ein- und ausgeblendet werden

|          | λLAMBDA<br>Wärmepumpen | 13.0 °C     | Benutzer | Software | LEVEL 255  |         |
|----------|------------------------|-------------|----------|----------|------------|---------|
|          | SPALTENKONF            | IGURATION   | FIL      | TER      |            |         |
|          | Alarmnummer            |             |          |          |            |         |
|          | Eventzeiten            |             |          |          |            |         |
|          | Alarmtyp               | $\boxtimes$ |          |          |            |         |
|          | Ereignisstatus         |             |          |          |            |         |
|          | Ereignisparameter      |             |          |          |            |         |
|          | Alarmbeschreibung      |             |          |          |            |         |
| <b>₽</b> |                        |             |          |          |            |         |
|          |                        |             |          | 30       | .08.2020 1 | 0:09:19 |

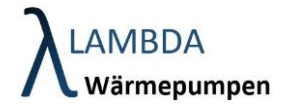

## 5 Systemeinstellungen

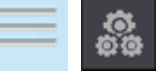

In den Systemeinstellungen werden die aktuellen Softwareversionsstände, Konfigurations- und Parameter- Versionen angezeigt.

|              | LAMBDA<br>Wärmepumpen | 4.1 °C     | Benutze <b>X</b> | Software | LEVEL 255 |         |
|--------------|-----------------------|------------|------------------|----------|-----------|---------|
| 8            |                       | SYSTEMEINS | TELLUNGEN        |          |           |         |
| *            |                       |            | v1.3             |          |           |         |
|              |                       |            | v1.3             |          |           |         |
| - <b>H</b> t |                       |            | v0x10            |          |           |         |
| ₹.<br>•<br>• |                       |            | v0x11            |          |           |         |
| ц.           |                       |            |                  |          |           |         |
| Ĵ            | Werkseinstellungen:   |            |                  | 06       | 12 2020 1 | 8-50-11 |
|              |                       |            |                  |          | 12.2020 1 | 6:53:11 |

#### Speicher- und Ladeoptionen

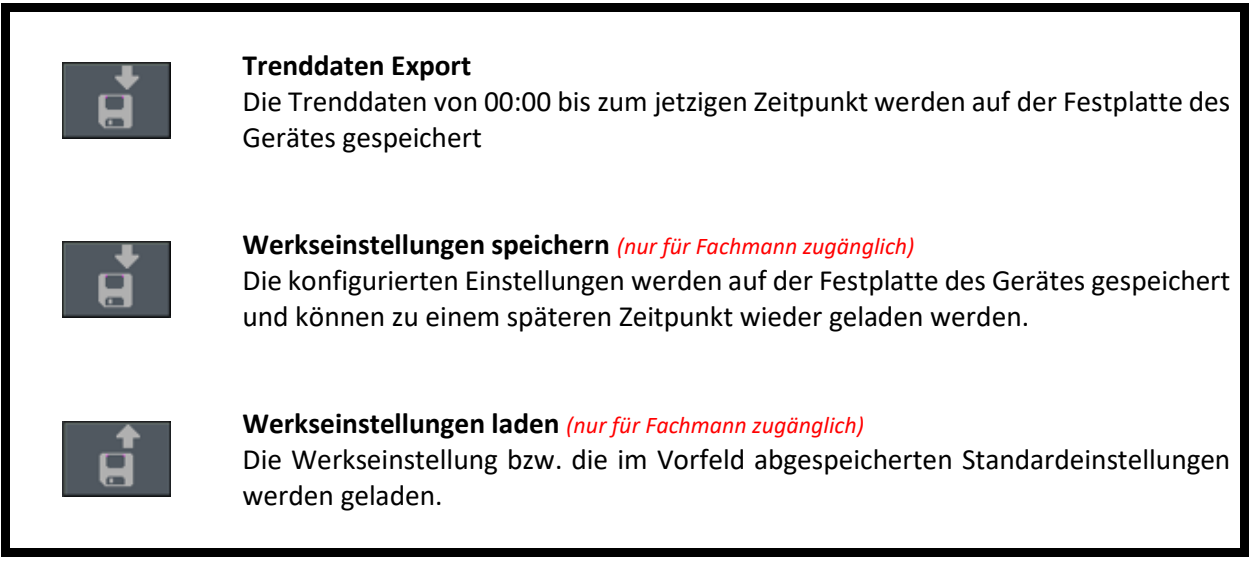

#### Systemeinstellungen Menüleiste

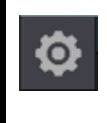

#### Allgemeine Einstellungen

In diesem Menüpunkt finden sich weitere allgemeine Einstellungen sowie das Aktivitätslogbuch

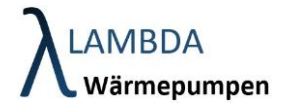

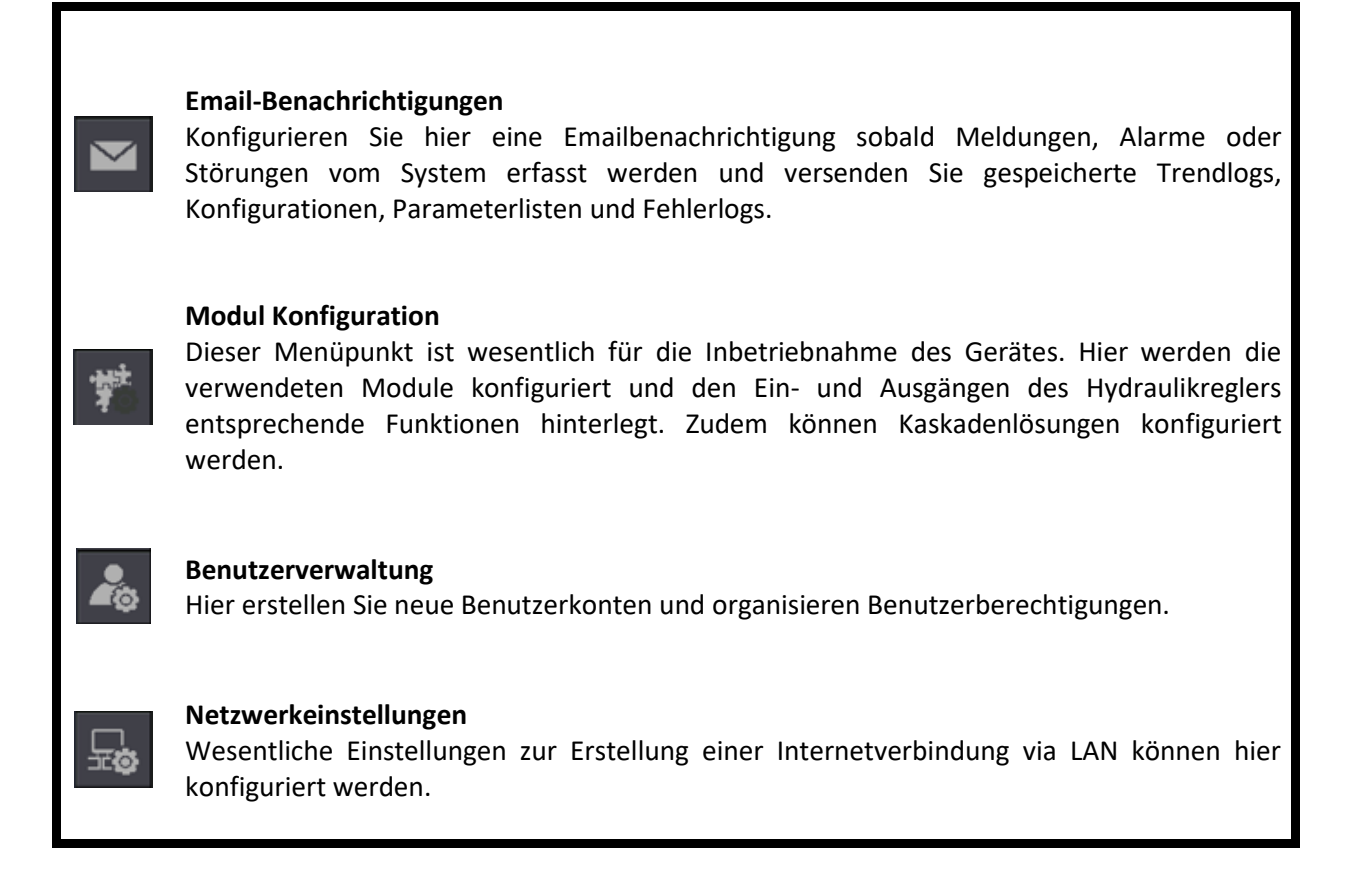

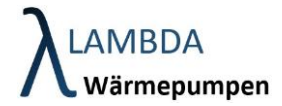

### 5.1 Allgemeine Einstellungen

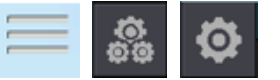

Die Allgemeinen Einstellungen beinhalten Energiespareinstellungen des Bildschirms, die Auswahl der bevorzugten Sprache, sowie Datum und Uhrzeit.

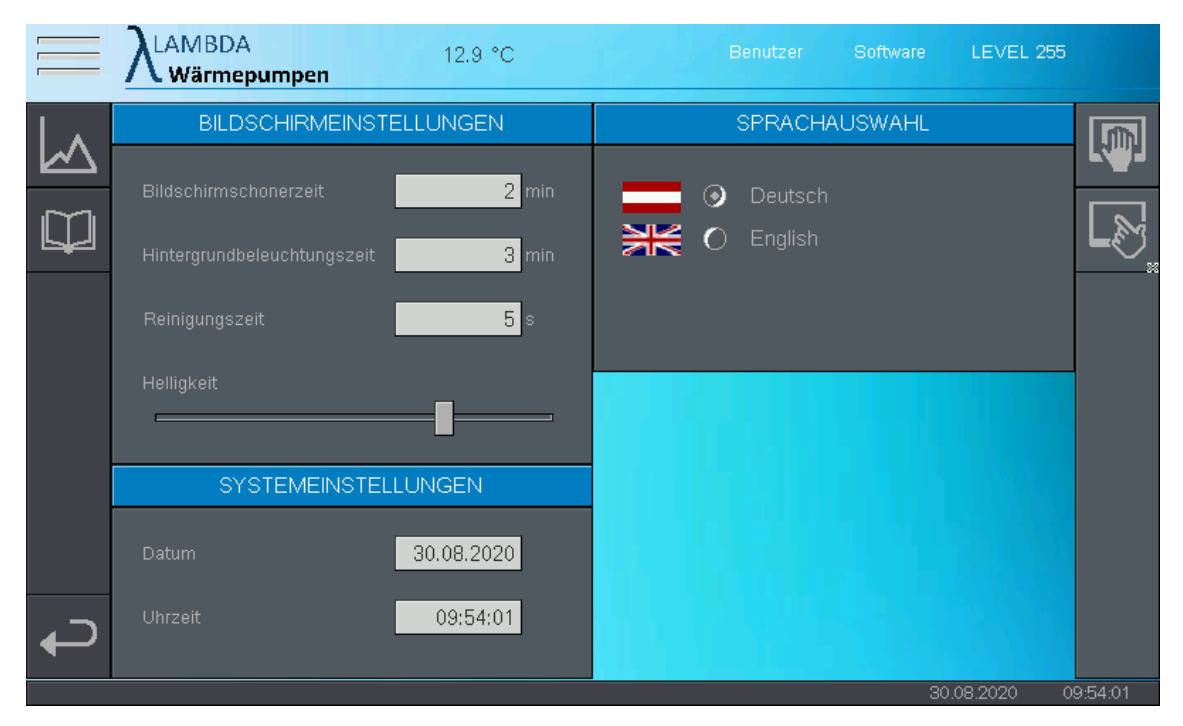

#### Allgemeine Einstellungen Menüleiste

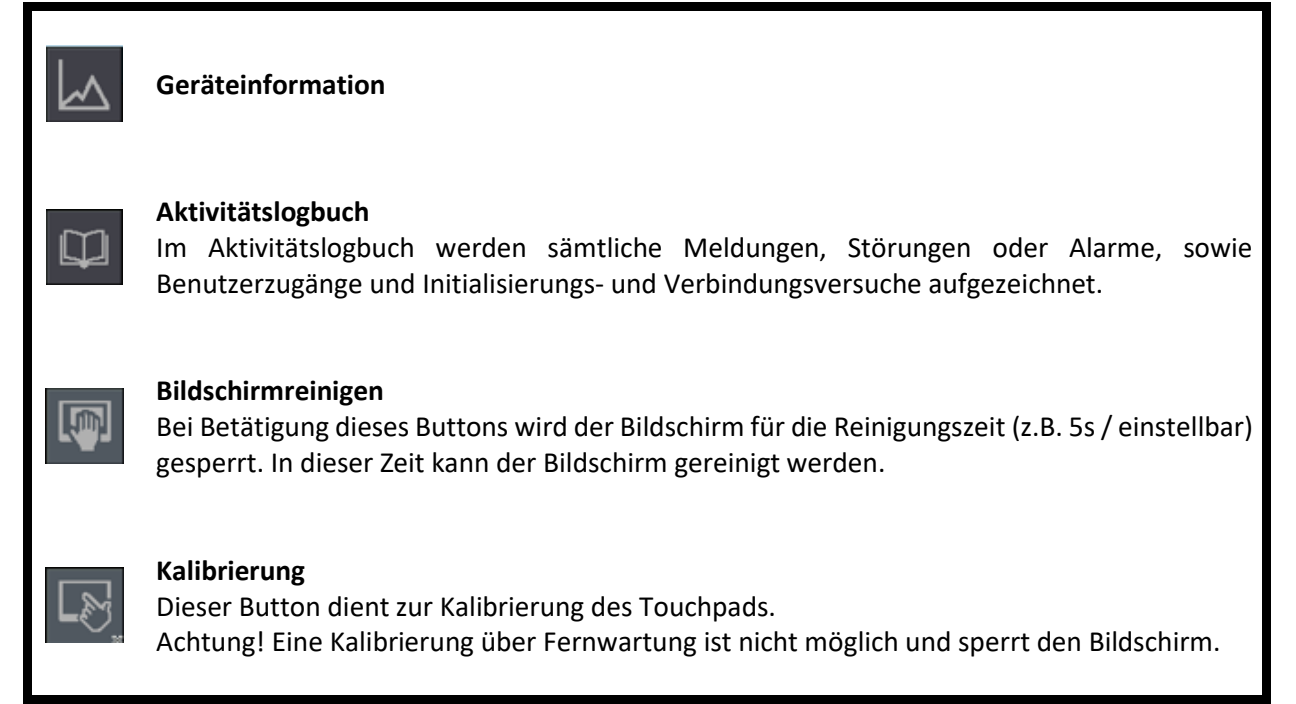

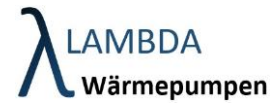

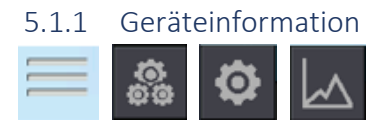

In diesem Menüpunkt sind sämtliche Geräteinformationen und Versionen aufgelistet.

|                  | 12.9 °C<br><b>pen</b> | Benutzer Software LEVEL 255 | 5                  |
|------------------|-----------------------|-----------------------------|--------------------|
|                  | INFO CPU TERMINAL     | INFO CPU ABLAUFSTEUERUNG    | Reboot             |
|                  |                       |                             | CPU                |
| Projekt Version  | 1.00                  | 1.00                        | Diagnose           |
| Applikation Name | ARC_Sys_IsI_010       | ARC_Sys_Isl_010             | öffnen             |
| Seriennummer     | 05828056              | 05828056                    | Diagnose<br>Export |
| CPU Name         | HZS 771               | HZS 771                     |                    |
| OS Version       | 09.03.111             | 09.03.111                   |                    |
| IP Adresse       | 10.0.0.17             | 10.0.0.17                   |                    |
| Subnet           | 255.255.255.0         | 255.255.255.0               |                    |
| <br>Gateway      | 10.0.0.138            | 10.0.0.138                  |                    |
|                  |                       |                             |                    |
|                  |                       | 30.08.2020                  | 09:54:56           |

#### Diagnose und Reboot

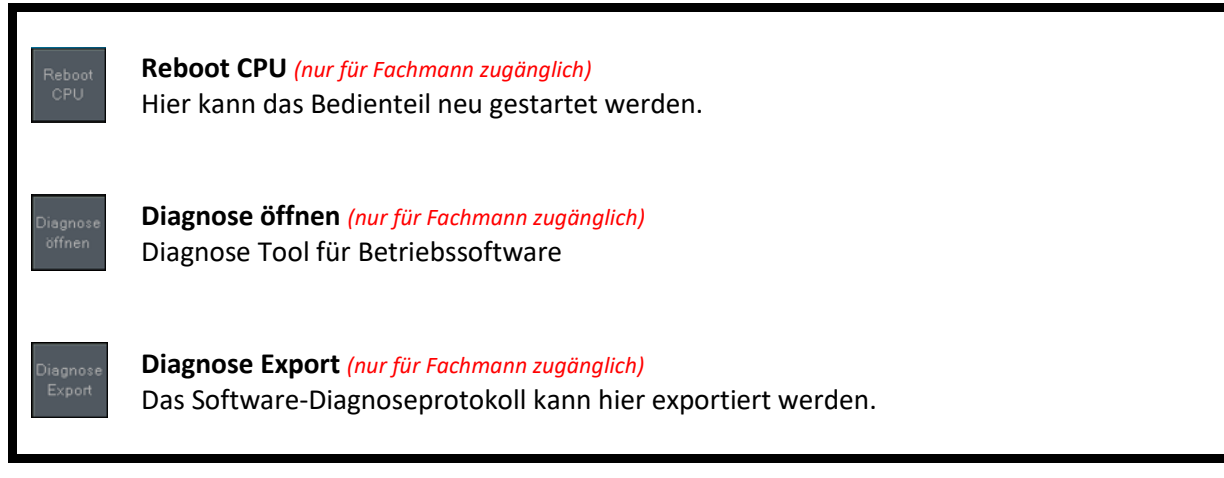

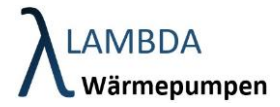

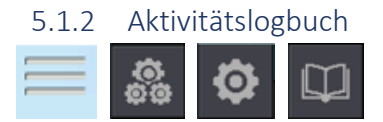

Im Aktivitätslogbuch werden sämtliche Meldungen, Störungen oder Alarme, sowie Benutzerzugänge und Initialisierungs- und Verbindungsversuche aufgezeichnet.

|          |                   | 1      | 12.9 °C  |       | Benutzer <sup>33</sup> Software LEV | 'EL 255  |         |
|----------|-------------------|--------|----------|-------|-------------------------------------|----------|---------|
|          | EVENTZEIT         | PAR. 1 | ALARMNR. | LEVEL | BESCHREIBUNG                        |          |         |
|          | 30.08.20 09:53:08 | 0      |          | 255   | Benutzer Software eingeloggt        |          | ~       |
|          | 30.08.20 09:53:08 | 0      |          |       | Benutzer Anwender ausgeloggt        |          | ╽┡╝     |
|          | 21.08.20 17:59:48 | 0      |          |       | Benutzer Anwender eingeloggt        |          |         |
|          | 21.08.20 17:59:48 | 0      |          | 255   | Benutzer Software ausgeloggt        |          |         |
|          | 20.08.20 17:21:21 | 0      |          | 255   | Benutzer Software eingeloggt        |          |         |
|          | 20.08.20 17:21:21 | 0      |          |       | Benutzer Anwender ausgeloggt        |          |         |
|          | 19.08.20 14:52:20 | 0      |          |       | Benutzer Anwender eingeloggt        |          |         |
|          | 19.08.20 14:52:20 | 0      |          | 255   | Benutzer Software ausgeloggt        |          |         |
|          | 19.08.20 14:00:12 | 0      |          | 255   | Benutzer Software eingeloggt        |          |         |
|          | 19.08.20 14:00:12 | 0      |          |       | Benutzer Anwender ausgeloggt        |          |         |
|          | 17.08.20 14:42:49 | 0      |          |       | Benutzer Anwender eingeloggt        |          |         |
|          | 17.08.20 14:42:49 | 0      |          |       | Benutzer Service ausgeloggt         |          |         |
|          | 17.08.20 14:42:41 | 0      |          |       | Benutzer Service eingeloggt         |          |         |
|          | 17.08.20 14:42:41 | 0      |          |       | Benutzer Experte ausgeloggt         |          |         |
|          | 17.08.20 14:41:43 | 0      |          |       | Benutzer Experte eingeloggt         | V        |         |
|          | 17.08.20 14:41:43 | 0      |          |       | Benutzer Superuser ausgeloggt       | <b>_</b> |         |
| _        | 17.08.20 14:40:41 | 0      |          |       | Benutzer Superuser eingeloggt       | Ý        |         |
| <b>P</b> | <b>→</b>          |        |          |       |                                     |          |         |
|          |                   |        |          |       | 30.08.202                           |          | 9:55:39 |

#### Aktivitätslogbuch

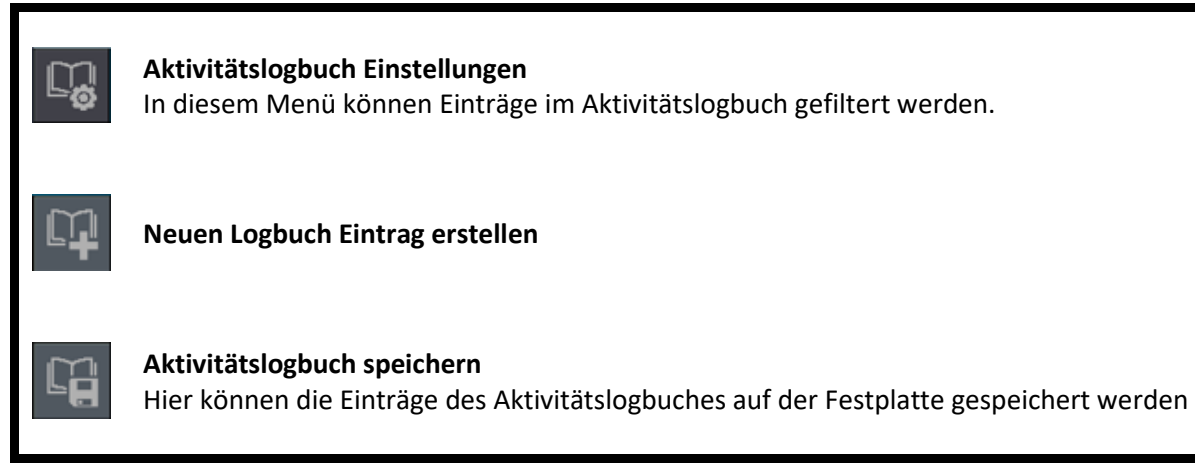

## **LAMBDA** Wärmepumpen

## 5.1.3 Aktivitätslogbuch Einstellungen

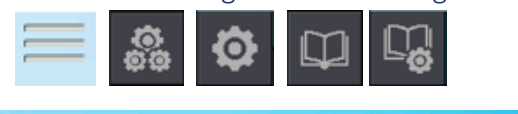

| λLAMBDA<br>Wärmepumpen | 12.6 °C     | Benutzer               | Anwender    | LEVEL 1     |         |
|------------------------|-------------|------------------------|-------------|-------------|---------|
| SPALTENKON             | FIGURATION  | FILTER                 | ANZEIGE     | EXPORT      |         |
| EVENTZEIT              | $\boxtimes$ | System Meldung Kat.1   | $\boxtimes$ | $\square$   |         |
| Parameter 1            | $\boxtimes$ | System Meldung Kat.2   |             | $\boxtimes$ |         |
| Alarmoummar            |             | System Meldung Kat.3   | $\square$   | $\square$   |         |
|                        |             | System Meldung Kat.4   | $\square$   | $\boxtimes$ |         |
| LEVEL                  |             | Alarm                  | $\square$   | $\boxtimes$ |         |
| BESCHREIBUNG           | $\square$   | System Ein/Aus         | $\square$   | $\boxtimes$ |         |
| EXPORT ZE              | ITBEREICH   | Login/Logout           | $\square$   | $\boxtimes$ |         |
| Datum                  | 01 01 2001  | Wertänderungen         | $\square$   | $\boxtimes$ |         |
| Datum von              | 01.01.2001  | Benutzer-E∨ent         | $\square$   | $\boxtimes$ |         |
| Datum bis              | 01.01.2099  | Umschalten Betriebsart | $\square$   | $\boxtimes$ |         |
|                        |             |                        |             | 9.2020 0    | 0:20:46 |

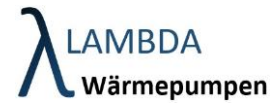

### 5.2 Email Benachrichtigungen

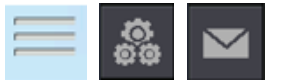

In diesem Menüpunkt ist es möglich Emails zu senden und automatische Emails zu konfigurieren.

|          |          | 3DA<br>mepumpen | 12.9 °C |   | Benutzer | Software | LEVEL 255 | 5            |
|----------|----------|-----------------|---------|---|----------|----------|-----------|--------------|
|          | E-Mail S | tatus: Bereit   |         |   |          |          |           |              |
|          | ø        | Text:           |         |   |          |          |           |              |
|          | W        |                 |         |   |          |          |           | ∎ <b>A</b> © |
|          |          |                 | _       | _ | _        | _        |           | 10           |
|          | Senden   | An              |         |   |          |          |           |              |
|          |          |                 | _       | _ | _        | -        |           |              |
|          |          |                 | _       | _ | _        |          |           |              |
|          |          | Betreff:        |         |   |          |          |           |              |
|          |          | Aphapa          | _       | _ | _        | _        | 8         |              |
| <b>f</b> |          | Annang          | _       | _ |          |          |           |              |
|          |          |                 |         |   |          | 30       | .08.2020  | 09:56:36     |

#### Email Menüleiste

\_

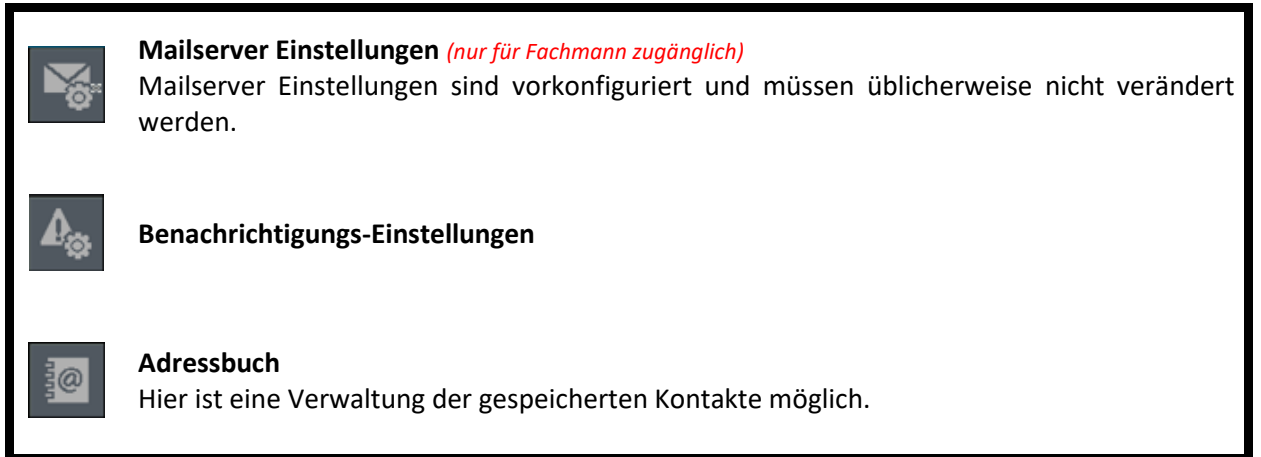

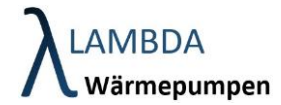

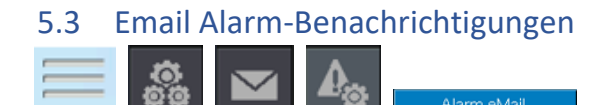

Um eine Email Benachrichtigung bei Alarmen zu erhalten, geben Sie Ihre Email Adresse in CC ein.

Aktivieren Sie den Button "Automatische eMail bei Alarm" und bestätigen Sie die Eingabe mit

| λLAMBDA<br>Wärmepumpen     | 3.7 °C       |                  | Benutzer | Software | ₩EVEL 255  |                       |
|----------------------------|--------------|------------------|----------|----------|------------|-----------------------|
| E-Mail Status: Erfolgreich | gesendet     |                  |          |          |            |                       |
| Alarm eMail                | Status eMail |                  |          |          | ×          | <b>_</b> ©            |
| Automatische eM            |              | •                |          |          |            | <b>A</b> <sub>©</sub> |
|                            |              | mpfänger Adresse |          |          |            | 1                     |
|                            |              |                  |          |          |            | 100                   |
|                            |              |                  |          |          |            |                       |
|                            |              |                  |          |          |            |                       |
|                            |              |                  |          |          |            |                       |
|                            | Н            | IDS-Alarm        |          |          |            |                       |
|                            |              |                  |          |          |            |                       |
|                            |              |                  |          |          |            |                       |
|                            |              |                  |          | 06       | .12.2020 1 | 7:46:08               |

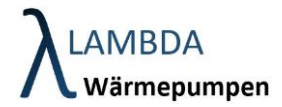

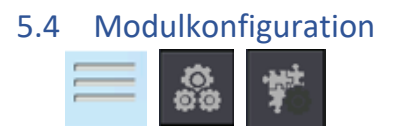

Die Konfiguration der Module ist bei der Inbetriebnahme erforderlich. Damit wird die vorhandene Hydraulik softwaretechnisch abgebildet und den elektrischen Ein- und Ausgängen am Hydraulikregler entsprechende Funktionen zugeordnet. Durch den modularen Aufbau kann (fast) jedes Hydraulikschema abgebildet werden.

Standardmäßig ist ein Hydraulikschema implementiert, welches eine Wärmepumpe, einen Pufferspeicher, einen Brauchwasserspeicher und 2 Heizkreise abbildet.

|     |   | impen 12.      | 9 °C    | 1614         | Benutzer   | Software | LEVEL 255  | 88      |
|-----|---|----------------|---------|--------------|------------|----------|------------|---------|
|     |   | K              | ONFIGUR | ATION MODULE |            |          |            |         |
| ٦٨٨ |   | Modultyp:      | Master: | Verbindung:  | Stati      |          | Settings:  |         |
|     | 1 | Wärmepumpe     | 1       | HZS 5420     |            |          |            | •       |
|     | 2 | Puffer 🛒       | 1       | HZS 5420     | ا ہے ا     | 1        |            |         |
|     | 3 | Heizkreis      | 2       | HZS 5420     | - <u>-</u> |          |            |         |
|     | 4 | Brauchwasser g | 1       | HZS 5420     | · ج        | 1        |            |         |
|     | 5 | not defined 🖉  | 1       | HZS 541      | <u>د</u> ( | D        |            |         |
|     | 6 | not defined    | 1       | HZS 541      | <u>د</u> ( | D        |            |         |
|     |   |                |         |              |            |          |            |         |
| ł   |   |                |         |              |            |          |            |         |
|     |   |                |         |              |            | 30       | .08.2020 0 | 9:58:28 |

| Modulkonfiguration                                  |                                                                                                    |
|-----------------------------------------------------|----------------------------------------------------------------------------------------------------|
| <b>Modultyp</b> (nur<br>für Fachmann<br>zugänglich) | <ul> <li>Wählen Sie alle benötigten Module aus, die Sie für Ihre Anlage benötigen (Z.B. 1x</li> <li>Wärmepumpe, 1x Puffer, 1x Heizkreis und 1x Brauchwasserspeicher). Sollten Sie</li> <li>mehr als 6 Module benötigen können Sie nach rechts auf die nächste Seite</li> <li>"wischen".</li> <li>Zur Auswahl stehen: <ul> <li>Wärmepumpe</li> <li>Heizkreis</li> <li>Brauchwasser</li> <li>Puffer</li> <li>Solar</li> <li>Not defined (zum abwählen von Modulen)</li> </ul> </li> </ul> |
| <b>Master</b> (nur für<br>Fachmann<br>zugänglich)   | Jedem Modul muss einem Master zugewiesen werden. Dieser gibt vor, woher das<br>jeweilige Modul, Wärme anfordern kann. In diesem Bsp. werden Puffer und<br>Brauchwasserspeicher von der Wärmepumpe (Nr. 1) bedient -> im Feld Master ist                                                                                                    |

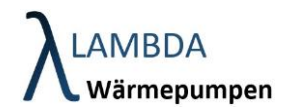

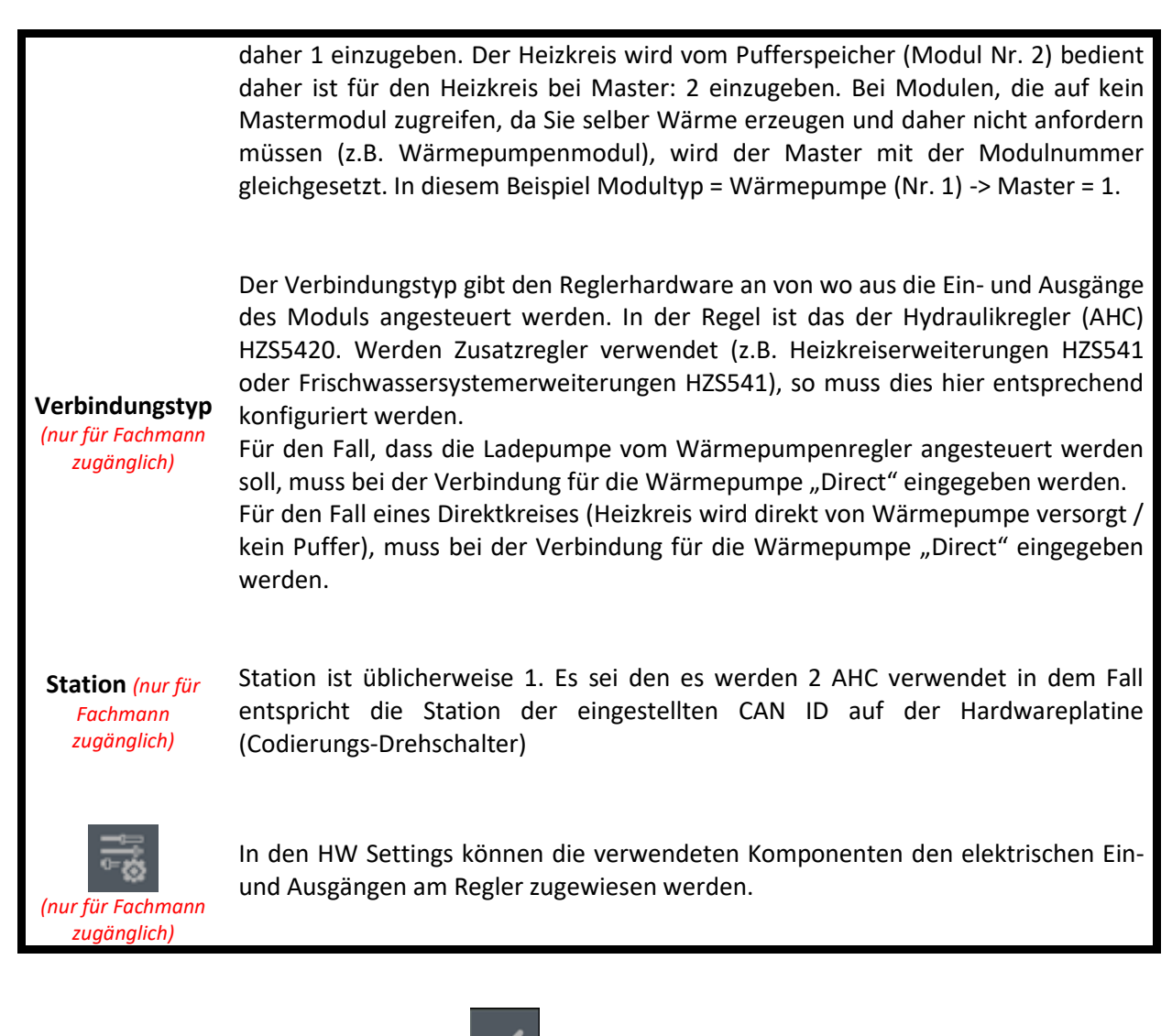

Bestätigen Sie die Eingabe unbedingt mit

#### Modulkonfiuration Menüleiste

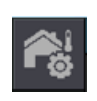

Außentemperatur Einstellungen (*nur für Fachmann zugänglich*) Einstellung bezüglich der Außentemperatur / des Außentemperatursensors finden Sie hier.

#### Kaskadierung (nur für Fachmann zugänglich)

Einstellungen zur Kaskadierung von Wärmeerzeugern (Wärmepumpen oder konventionelle Wärmeerzeuger) können hier getätigt werden.

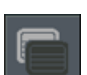

#### Modulanzeige Einstellungen

Hier gelangen Sie in das Modulanzeige Menü, wo Sie die konfigurierten Module benennen und die Anzeige in der Modulübersicht einstellen können.

Bestätigen (nur für Fachmann zugänglich)

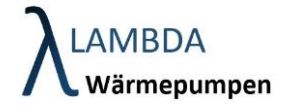

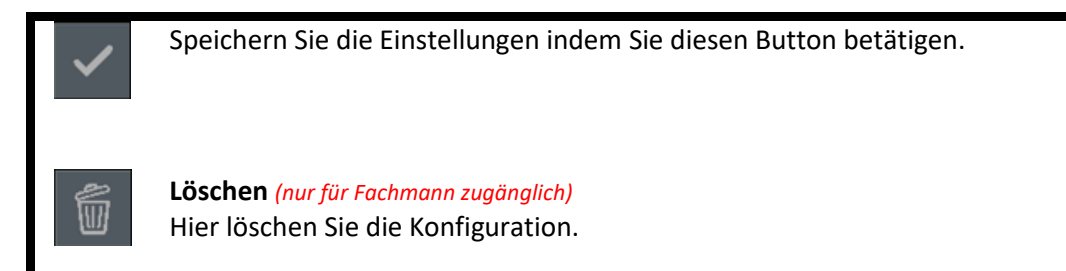

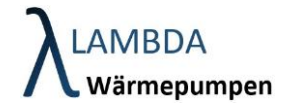

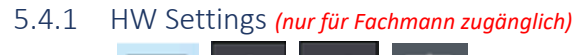

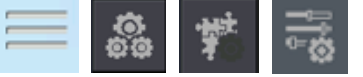

In den HW Settings können jedem Modul die entsprechenden elektrischen Ein-und Ausgängen am Regler zugewiesen werden.

### **Wärmepumpenmodul**

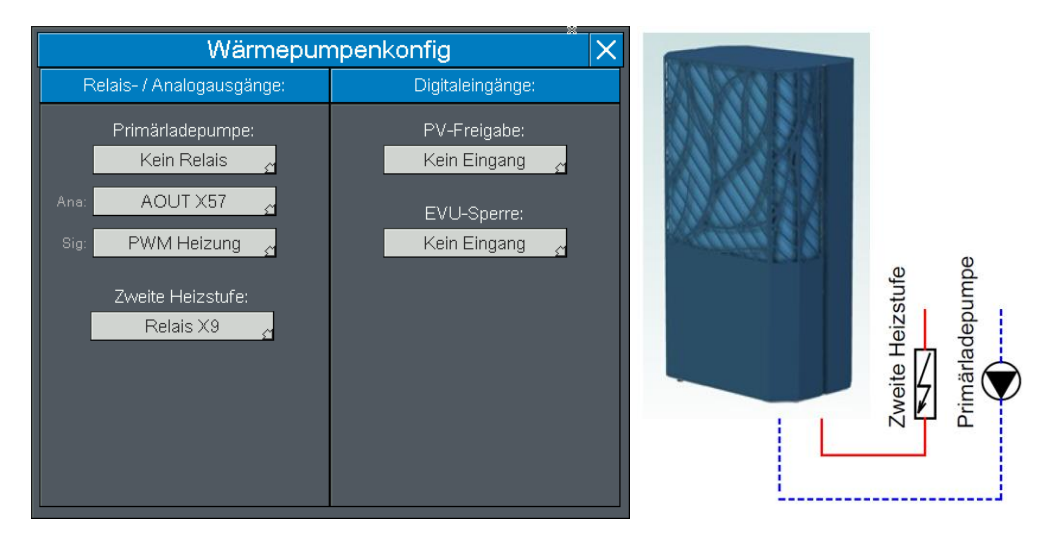

#### HW Konfiguration Wärmepumpenmodul

| <b>Primärladepumpe</b><br>Default: "kein Relais /<br>X57 / PWM Heizung" | Die Primärladepumpe der Wärmepumpe muss zwingend vorhanden und<br>konfiguriert werden, um den Durchfluss zu gewährleisten. Die Primärladepumpe<br>kann einem bestimmten Relaisausgang zugeordnet werden oder mit einer<br>Dauerspannung versorgt werden (kein Relais). Die Drehzahlansteuerung erfolgt<br>über ein Analogsignal (0-10V; 0,5V-10V; PWM Heizung oder PWM Solar). Pumpen<br>von LAMBDA Wärmepumpen werden i.d.R. mit PWM Heizung betrieben. |
|-------------------------------------------------------------------------|----------------------------------------------------------------------------------------------------|
| <b>Zweite Heizstufe</b><br>Default: "X9"                                | Wenn eine zweite Heizstufe vom Wärmepumpenmodul angefordert werden soll,<br>so kann hier das Schaltrelais dafür zugeordnet werden. Die zweite Heizstufe kann<br>z.B. ein elektr. Heizstab, ein Ölkessel oder eine Gastherme sein. Diese kann sich<br>in der Wärmepumepenvorlauf Leitung, direkt in einem Speicher oder an einem<br>separaten Speicheranschluss befinden.                                                                                 |
| <b>PV Freigabe</b><br>Default: "kein<br>Eingang"                        | Eine PV Freigabe oder sonstige externe Anforderung, welche zu einer Erhöhung der Solltemperaturen und Sollleistung führt, kann hier auf einen bestimmten Eingang auf der Reglerplatine zugeordnet werden.                                                                                                    |
| EVU Sperre                                                              | Hier kann der Digitale Eingang bei Verwendung eines EVU-Sperre Kontakts definiert werden                                                                                                    |

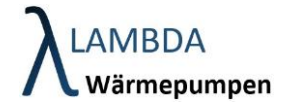

Default: "kein Eingang"

## <u>Puffermodul</u>

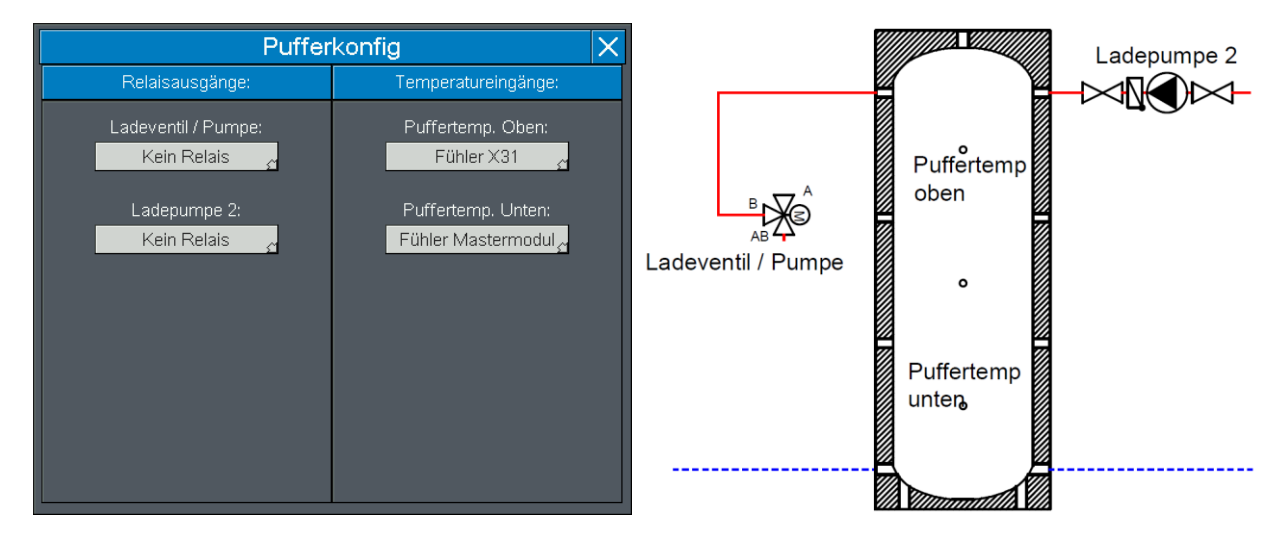

#### HW Konfiguration Puffermodul

| Ladeventil /<br>Pumpe<br>Default: "kein Relais"                        | Muss für die Pufferbeladung ein zusätzliches Ventil /Pumpe geschalten werden (z.B. bei Kühlpuffer), so kann hier ein Relais zugeteilt werden. Für Standardheizungspuffer ist dieser Ausgang nicht notwendig.                                                                                                    |
|------------------------------------------------------------------------|----------------------------------------------------------------------------------------------------|
| Ladepumpe 2<br>Default: "kein Relais"                                  | Anforderung einer separaten Ladepumpe.                                                                                                    |
| <b>Puffertemp. oben</b><br>Default: "X31"                              | "Einschalttemperatur" der Anforderung.                                                                                                    |
| <b>Puffertemp.</b><br><b>unten</b><br>Default: "Fühler<br>Mastermodul" | "Ausschalttemperatur" der Anforderung. Bei Zuweisung "Fühler Mastermodul"<br>wird die äquivalente Temperatur des Mastermoduls verwendet, also in diesem<br>Fall die Rücklauftemperatur der Wärmepumpe. Wird keine Puffertemp. Unten<br>verwendet, so wird als Ausschalttemperatur die Puffertemp. Oben verwendet<br>(reine Temperaturhysterese). |

## <u>Heizkreismodul</u>

## **XLAMBDA** Wärmepumpen

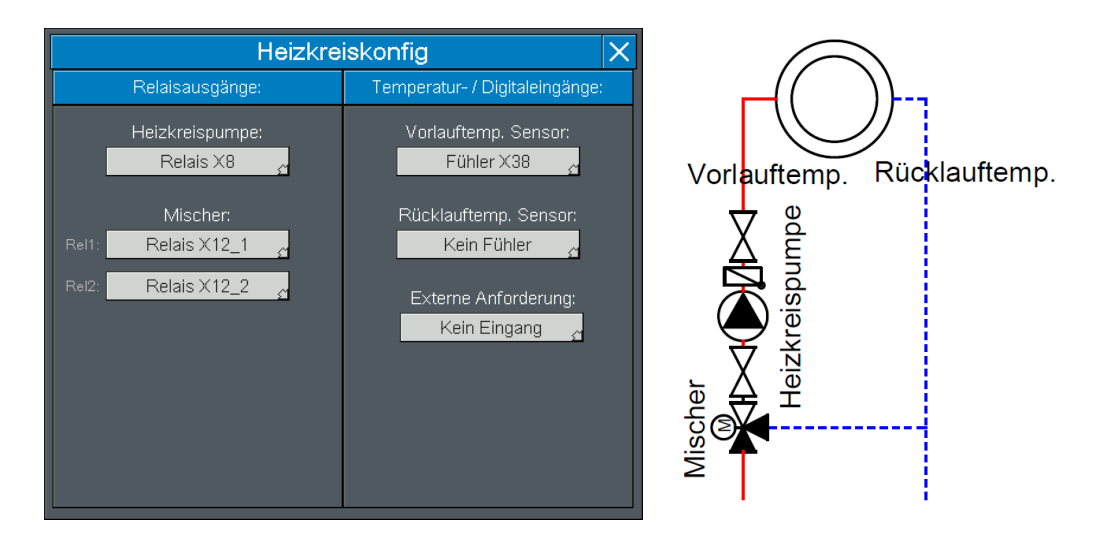

#### HW Konfiguration Heizkreismodul

| Heizkreispumpe<br>Default HK1: "X7"<br>Default HK2: "X8"                    | Wird eine Heizkreispumpe verwendet (bei direkten Kreisen nicht notwendig)<br>kann diese hier auf einen bestimmten Relaisausgang zugewiesen werden.                                                                                                    |
|-----------------------------------------------------------------------------|----------------------------------------------------------------------------------------------------|
| Mischer<br>Default HK1: "X11_1/<br>X11_2"<br>Default HK2: "X12_1/<br>X12_2" | Wird ein Mischer verwendet kann diese hier auf zwei Relaisausgang (auf/zu) zugewiesen werden.                                                                                                    |
| <b>Vorlauftemp.</b><br>Default HK1: "X37"<br>Default HK2: "X38"             | Bei Verwendung eines Vorlauffühlers (nur bei gemischten Heizkreisen notwendig)<br>kann dieser hier auf einen Reglereingang zugewiesen werden. Bei Zuweisung<br>"Fühler Mastermodul" wird die äquivalente Temperatur des Mastermoduls<br>verwendet, also in diesem Fall die Puffertemperatur oben. |
| <b>Rücklauftemp.</b><br>Default: "kein Fühler"                              | Bei Verwendung eines Rücklauffühlers (nicht zwingend notwendig) kann dieser<br>hier auf einen Reglereingang zugewiesen werden. Bei Zuweisung "kein Fühler"<br>wird die Rücklauftemperatur mithilfe einer fiktiven Spreizung berechnet.                                                            |
| <b>Externe</b><br>Anforderung<br>Default: "kein<br>Eingang"                 | Schalteingang für externe Heizanforderung oder Kühlanforderung                                                                                                    |

### **Brauchwassermodul**

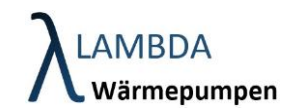

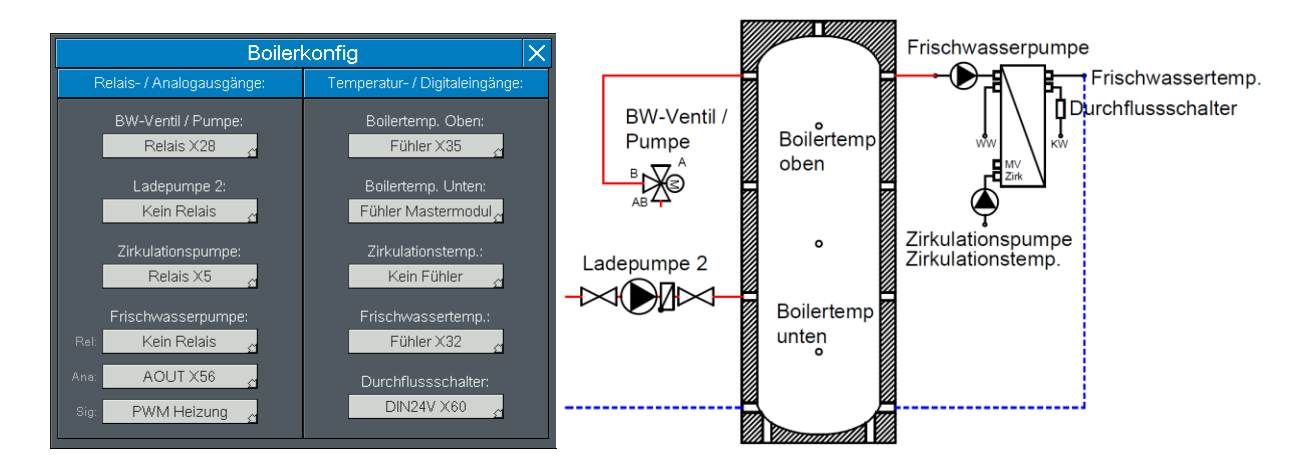

#### HW Konfiguration Heizkreismodul

| <b>BW-Ventil / Pumpe</b><br>Default: "X28"                         | Zur Umschaltung in den Brauchwasserbetrieb kann hier ein Ventil /Pumpe<br>konfiguriert werden.                                                                                                    |
|--------------------------------------------------------------------|----------------------------------------------------------------------------------------------------|
| Ladepumpe 2<br>Default: "kein Relais"                              | Anforderung einer separaten Ladepumpe.                                                                                                    |
| Zirkulationspumpe<br>Default: "X5"                                 | Bei Verwendung einer Zirkulationspumpe kann hier dem Regler ein elektrischer<br>Ausgang zugeordnet werden.                                                                                                    |
| Frischwasserpumpe<br>Default: "kein Relais /<br>X56 / PWM Heizung" | Bei Verwendung eines Frischwassersystems kann hier die Frischwasserpumpe<br>konfiguriert werden. Die Frischwasserpumpe kann einem bestimmten<br>Relaisausgang zugeordnet werden oder mit einer Dauerspannung versorgt<br>werden. Die Drehzahlansteuerung erfolgt über ein Analogsignal (0-10V; 0,5V-<br>10V; PWM Heizung oder PWM Solar). Pumpen von LAMBDA Wärmepumpen<br>werden mit PWM Heizung betrieben. |
| Boilertemp. oben<br>Default: "X35"                                 | "Einschalttemperatur" der Anforderung.                                                                                                    |
| <b>Boilertemp. unten</b><br>Default: "Fühler<br>Mastermodul"       | "Ausschalttemperatur" der Anforderung. Bei Zuweisung "Fühler Mastermodul"<br>wird die äquivalente Temperatur des Mastermoduls verwendet, also in diesem<br>Fall die Rücklauftemperatur der Wärmepumpe. Wird keine Boilertemp. Unten<br>verwendet, so wird als Ausschalttemperatur die Boilertemp. Oben verwendet.                                                                                            |
| <b>Zirkulationstemp.</b><br>Default: "kein Fühler"                 | Bei Verwendung eines Fühlers in der Zirkulationsleitung, kann dieser hier zugeordnet werden.                                                                                                    |
| Frischwassertemp.<br>Default: "X32"                                | Bei Verwendung eines Frischwassersystems kann die Frischwassertemperatur hier zugeordnet werden.                                                                                                    |

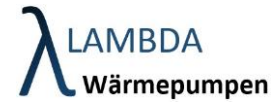

#### Durchflussschalter Default: "X60"

Bei Verwendung eines Frischwassersystems kann der Durchflussschalter hier einem Eingang auf dem Regler zugeordnet werden.

## <u>Solarmodul</u>

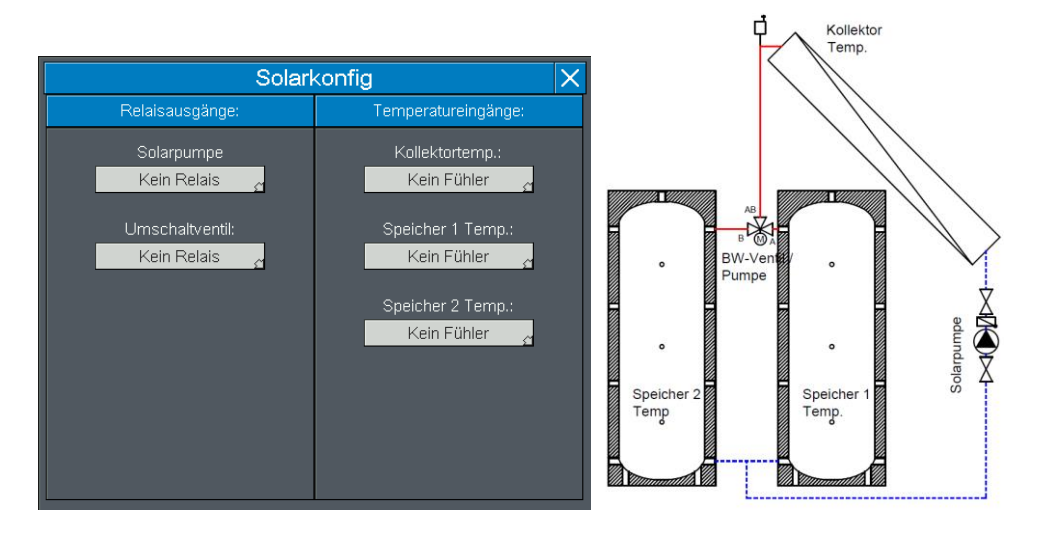

#### HW Konfiguration Solarmodul

| <b>Solarpumpe</b><br>Default: "kein Relais"       | Pumpe für thermische Solaranlage                                     |
|---------------------------------------------------|----------------------------------------------------------------------|
| <b>Umschaltventil</b><br>Default: "kein Relais"   | Relais Umschaltventil zur Umschaltung zwischen 2 Speichern           |
| Kollektortemp.<br>Default: "kein Fühler"          | Temperatureingang für Kollektorfühler                                |
| <b>Speicher 1 Temp.</b><br>Default: "kein Fühler" | Temperatur für Speicher mit höherer Priorität (Brauchwasserspeicher) |
| <b>Speicher 2 Temp.</b><br>Default: "kein Fühler" | Temperatur für Speicher mit niedriger Priorität (Heizungsspeicher)   |

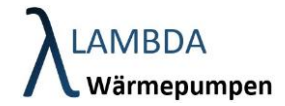

## 5.4.2 Außentemperatur Einstellungen (nur für Fachmann zugänglich)

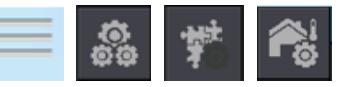

|   | Kamepumpen                     | 12.9 °C     | ×            | Benutzer  | Software | LEVEL 255   |         |
|---|--------------------------------|-------------|--------------|-----------|----------|-------------|---------|
|   | AL                             | JSSENTEMPER | RATUR EINSTE | ELLUNGEN  |          |             |         |
|   |                                |             |              |           |          | •           |         |
|   |                                |             |              | HZS 5420: | <u>e</u> | 1           |         |
|   | Aussentemperaturfühler simulie | eren:       |              |           |          | •           |         |
|   |                                |             |              |           |          | 0.0 °C      |         |
|   |                                |             |              |           |          |             |         |
| Ĵ |                                |             |              |           |          |             |         |
|   |                                |             |              |           | 30       | ).08.2020 1 | 0:04:52 |

#### Außentemperatur Einstellungen

| Außentemperatur<br>nicht vorhanden                | Ist kein separater Außentemperatursensor vorhanden wird die<br>Energiequelleneintrittstemperatur (Lufteintrittstemperatur) der Wärmepumpe<br>als Referenz verwendet. |
|---------------------------------------------------|----------------------------------------------------------------------------------------------------|
| Außentemperatur<br>bei Modul Nr.<br>(HZS5420 / 1) | Auswahl auf welchem Modul sich der Außentemperatursenor befindet.                                                                                                    |
| Außentemperatur<br>simulieren                     | Für Testzwecke können andere Temperaturen simuliert werden.                                                                                                    |
| Simulierte<br>Außentemperatur                     | Hier kann eine vorgegebene Außentemperatur simuliert werden.                                                                                                    |

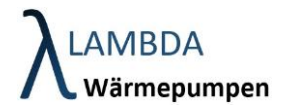

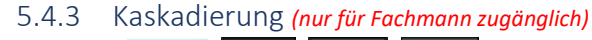

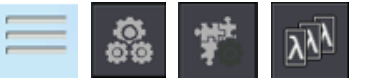

In den Kaskadierungs Einstellungen können Bedingungen definiert werden, wann ein zweiter Wärmeerzeuger angefordert werden soll. Auf Seite 1 -> Wärempumpenkaskadierung / Seite 2 Kaskadierung von externen Wärmeerzeugern z.B. elektrische Zusatzheizungen.

Dabei kann jede konfigurierte Wärmepumpe jeweils eine weitere Wärmepumpe und einen externen Wärmeerzeuger anfordern. Die Anzahl der kaskadierbaren Wärmepumpen ist auf 3 limitiert.

Auf der oberen Hälfte des Bildschirms kann eingestellt werden, bei welchen Anforderung der zweite Wärmeerzeuger grundsätzlich angefordert werden kann.

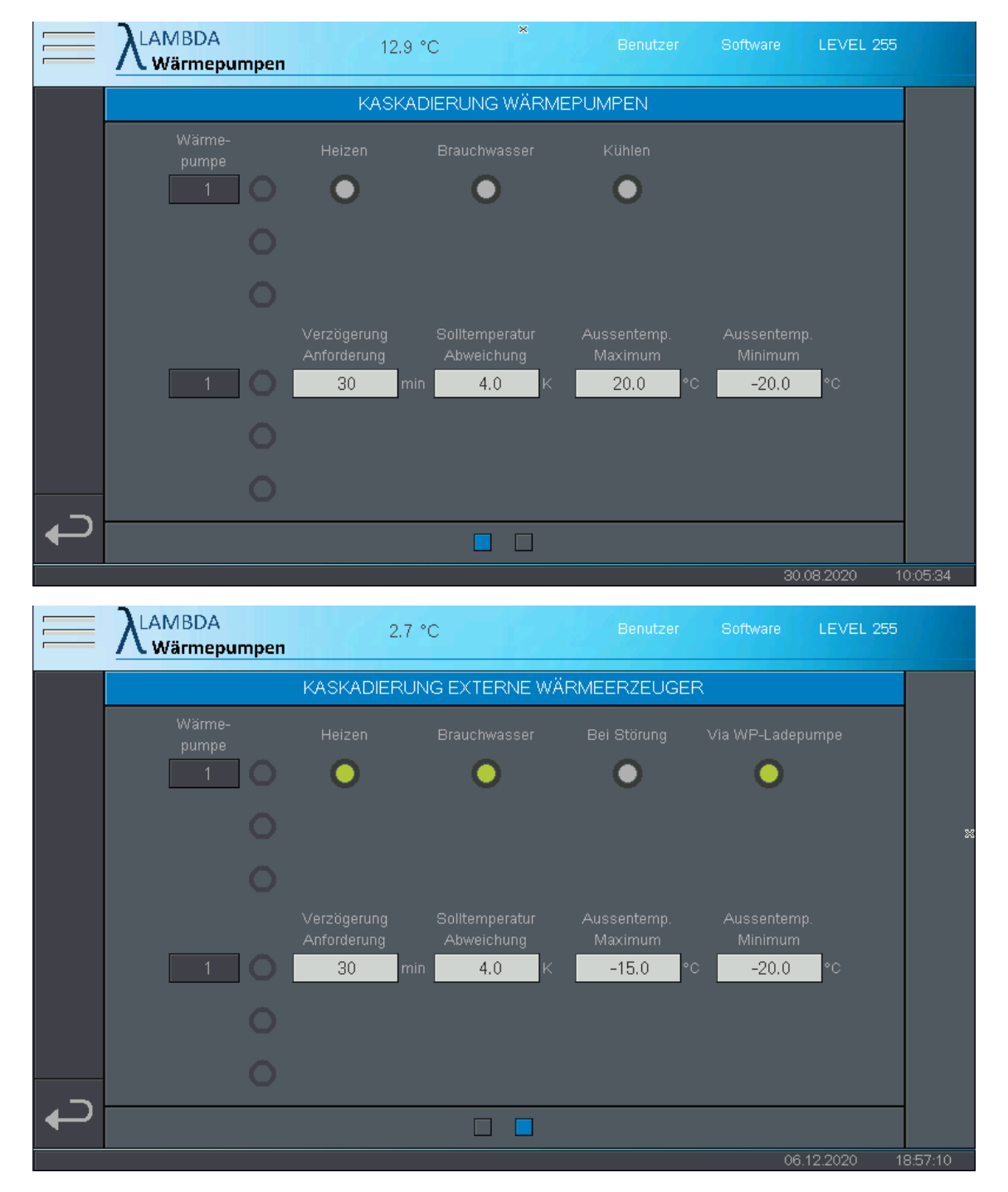

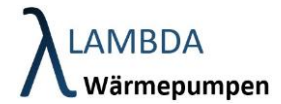

Betriebsarten Kaskadierung

| Heizen        | Kaskadierung ist grundsätzlich für den Heizbetrieb freigegeben                                     |
|---------------|----------------------------------------------------------------------------------------------------|
| Brauchwasser  | Kaskadierung ist grundsätzlich für den Brauchwasserbetrieb freigegeben                             |
| Kühlen        | Kaskadierung ist grundsätzlich für den Kühlbetrieb freigegeben                                     |
| Bei Störung   | Kaskadierung ist freigegeben wenn die Wärmepumpe auf Störung steht<br>(Alternativbetrieb)          |
| Via Ladepumpe | 2ter Wärmeerzeuger befindet sich im Wärmepumpenvorlauf -> Ladepumpe muss zwingend in Betrieb sein. |

Kaskadierung

| Verzögerung<br>Anforderung | Betriebszeit nach Start in der die Kaskadierung blockiert ist         |
|----------------------------|-----------------------------------------------------------------------|
| Solltemperatur             | Mindestdifferenz zwischen Solltemperatur und Isttemperatur um eine    |
| Abweichung                 | Kaskadierung auszulösen zu können                                     |
| Außentemperatur<br>Maximum | Oberhalb dieser Temperatur wird die Kaskadierung blockiert.           |
| Außentemperatur            | Unterhalb dieser Temperatur wird die Kaskadierung sofort durchgegeben |
| Minimum                    | (keine Zeitverzögerung und Solltemperaturabweichung)                  |

## **LAMBDA** Wärmepumpen

### 5.4.4 Modulanzeige Einstellungen

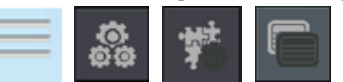

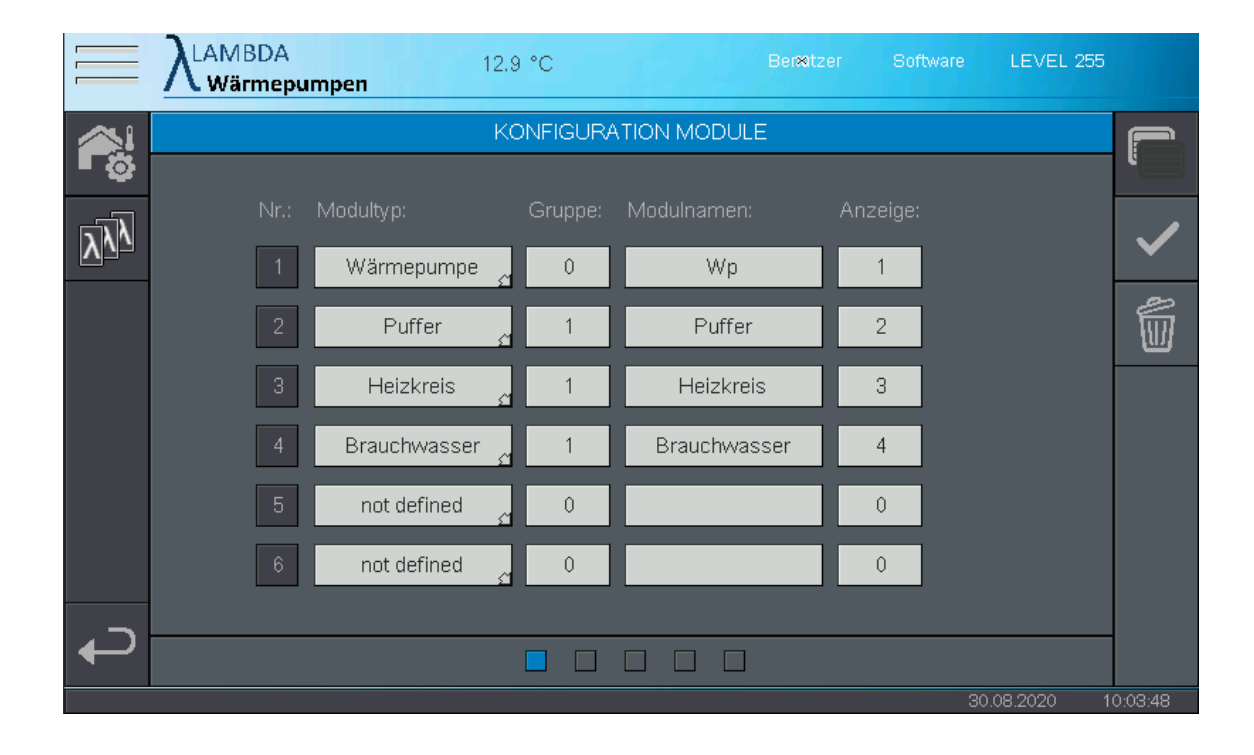

#### Modulanzeige Einstellungen

| <b>Gruppe</b><br>(nur für Fachmann<br>zugänglich)    | Die Module können verschiedenen Gruppen zugewiesen werden. Für jede<br>Gruppe kann in der Modulübersicht global die Betriebsart gewechselt werden.<br>So können z.B. für 3 Wohnparteien, drei Gruppen erstellt werden, welche<br>jeweils nur die Betriebsart für ihre Module (z.B. Heizkreise) ändern können. |
|------------------------------------------------------|----------------------------------------------------------------------------------------------------|
| <b>Modulname</b><br>(nur für Fachmann<br>zugänglich) | Hier können Sie dem jeweiligen Modul einen Namen vergeben. Dieser wird in der Modulübersicht angezeigt.                                                                                                    |
| <b>Anzeige</b><br>(nur für Fachmann<br>zugänglich)   | Geben Sie an wo die Module in der Modulübersicht angezeigt werden.<br>Nachfolgende Abbildung zeigt die Anordnung in der Modulübersicht.                                                                                                    |
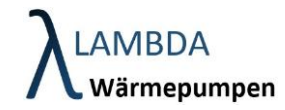

|        | λlambda<br>Wärmepumpen                   | 12.9 °C 1 / 1 Be | nutzer Anwender LEVEL 1 |          |
|--------|------------------------------------------|------------------|-------------------------|----------|
| â      | ▲ <u>00</u> (A) (U)                      | <b>▲ 0.0</b> 🦓 🗞 | <u>▲ 0.0</u> 🙆 🗞        | %₩<br>Ê  |
| ₹<br>Z | 1                                        | <b>)</b>         | 2                       |          |
| 00     |                                          |                  | J                       |          |
|        | <ul> <li>● 0.0</li> <li>● ● ●</li> </ul> |                  |                         |          |
| N      |                                          | _                |                         |          |
| 3      | 4                                        | 5                | 6                       |          |
|        |                                          |                  |                         |          |
|        |                                          |                  | 30.08.2020              | 09:51:02 |

Bestätigen Sie die Eingabe unbedingt mit

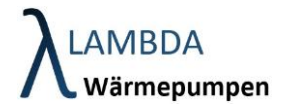

## 5.5 Benutzerverwaltung

In diesem Menü können Benutzer und Zugriffsrechte verwaltet werden. Mit dem Level 1-4 und 255 steigen die Änderungsberechtigungen. Der eingeloggte Benutzer kann nur Benutzeraccounts mit dem gleichen Level oder niedriger erstellen und bearbeiten.

|              | λLAMBDA<br>Wärmepumpen | 12.9 °C  |       |         | Benutzer | Software | LEVEL 255 |            |
|--------------|------------------------|----------|-------|---------|----------|----------|-----------|------------|
|              | BENUTZERNAME           | PASSWORT | LEVEL | TIMEOUT | USB      | INFO     |           | <b>*</b> + |
| LRS          | Software               | ****     | 255   | 0       | Nein     |          |           |            |
| 9            | Superuser              | *****    | 4     | 0       | Nein     |          |           |            |
|              | Experte                | *****    | 3     | 0       | Nein     |          |           |            |
|              | Service                | *****    | 2     | 0       | Nein     |          |           |            |
|              | Anwender               | *****    | 1     | 0       | Nein     |          |           |            |
|              |                        |          |       |         |          |          |           |            |
|              |                        |          |       |         |          |          |           |            |
|              |                        |          |       |         |          |          |           | "          |
| <del>ل</del> |                        |          |       |         |          | 30       | 08 2020 1 | 0.06:38    |

Benutzerverwaltung Menüleiste

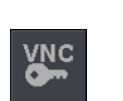

### VNC Zugang

**LRS Zugang** 

Änderung des VNC Passworts (Fernzugriff).

### 

Änderung des LRS Passworts (Fernzugriff). Wird normalerweise nicht benötigt

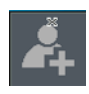

Benutzeraccount hinzufügen

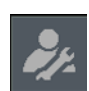

Benutzeraccount bearbeiten

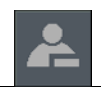

Benutzeraccount löschen

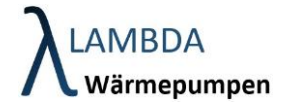

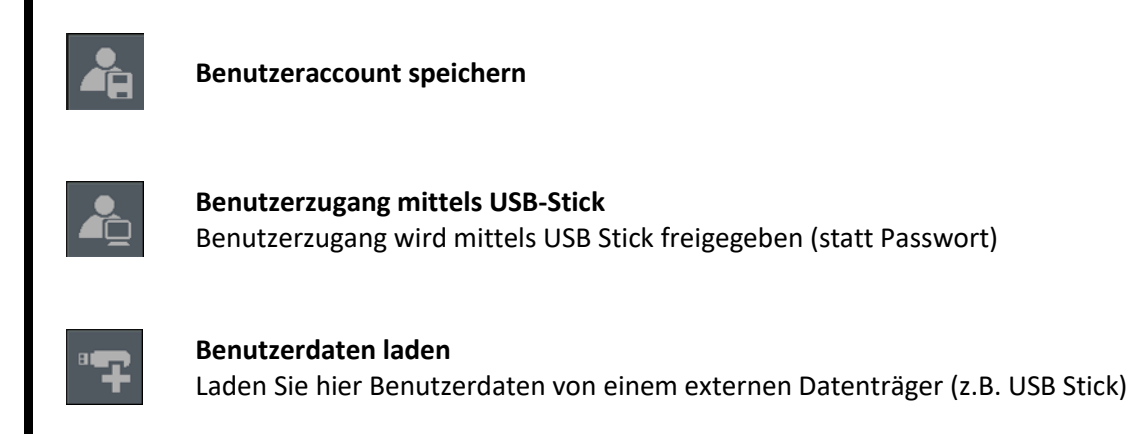

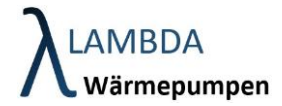

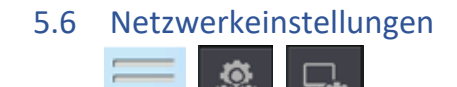

Hier treffen Sie Einstellungen für zur Einbindung des Gerätes in das Hausnetzwerk und konfigurieren den Zugriff via Fernwartung.

|   | کلAMBDA<br>Wärmepumpen   | 1.1 °C           | Benutzer Software LEVEL 255 |        |
|---|--------------------------|------------------|-----------------------------|--------|
|   |                          | NETZWERKEINSTELI | LUNGEN                      | . /    |
|   | IP automatisch beziehen: |                  | •                           | •      |
|   | IP - Adresse:            |                  | 192.168.178.27              |        |
|   | Subnetmaske:             |                  | 255.255.255.0               |        |
|   | Gateway - Adresse:       |                  | 192.168.178.1               |        |
|   | Port:                    |                  | 1954                        |        |
| ₽ | DNS IP:                  |                  |                             |        |
|   |                          |                  | 07.12.2020 10               | :19:21 |

Sie können entweder eine statische IP Adresse vergeben ("IP Adresse automatisch beziehen" auf aus) und so Netzwerkdaten wie gewünschte IP Adresse, Subnetzmaske, Standardgateway und Port, händisch vergeben. Oder Sie beziehen die IP Adresse automatisch (DHCP).

#### Netzwerkeinstellungen Menüleiste

| ë<br>₽ | VNC Repeater Einstellungen (nur für Fachmann zugänglich)<br>Falls ein separater VNC Zugang im Hausnetzwerk eingerichtet werden soll, können hier<br>Repeater Einstellungen getroffen werden. |
|--------|----------------------------------------------------------------------------------------------------|
|        | VPN Einstellungen (nur für Fachmann zugänglich)<br>Einstellungen und Status Abfrage für VPN Tunnel und IXAgent.                                                                              |
| ~      | <b>Bestätigen</b><br>Speichern Sie die Einstellungen indem Sie diesen Button betätigen.                                                                                                    |

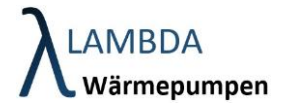

### 5.6.1 VPN Einstellungen (nur für Fachmann zugänglich)

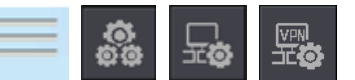

Hier kann die Company ID vergeben werden. Diese gibt an, welches Unternehmen die Fernwartungszugriffsrechte besitzt und verteilen kann. Standardmäßig ist die Company-ID von LAMBDA Wärmepumpen hinterlegt.

Zudem können eine Reihe von Kommandos erteilt werden, welche auf die Fernwartungssoftware am Gerät (IXAGENT) zugreifen. Im Normalfall ist hier kein Eingriff notwendig, da die Installation und Anmeldung bereits ab Werk durchgeführt wurden.

| LAMBDA<br>Wärmepumpen | 1.2 °C |           | Benutzer   | Software    | LEVEL 255  |         |
|-----------------------|--------|-----------|------------|-------------|------------|---------|
|                       | IXAG   | ENT SETUP |            |             |            |         |
|                       |        |           |            |             |            | W       |
|                       |        |           |            |             |            |         |
|                       |        |           |            |             |            |         |
|                       |        |           |            |             |            |         |
|                       |        |           |            |             |            |         |
|                       |        |           |            |             |            |         |
| Setup Kommando:       |        |           | ipany-ID:  |             |            |         |
| Bereit                | ć      |           | 6880-7381- | 6773-8620-7 | 7539       |         |
|                       |        |           |            |             |            |         |
|                       |        |           |            |             |            |         |
|                       |        |           |            | 07          | .12.2020 1 | 0:44:43 |

### IXAGENT Kommandos

| IXAGENT Status                              | Statusabfrage ob IXAGENT installiert und bereit ist        |
|---------------------------------------------|------------------------------------------------------------|
| IXAGENT Start<br>/Stop                      | Starten und Stoppen des IXAGENT Softwaremoduls             |
| IXAGENT Anmelden<br>/ Abmelden              | An- und Abmelden des Gerätes am Fernwartungsserver         |
| IXAGENT<br>Installieren /<br>Deinstallieren | Installieren und deinstallieren des IXAGENT Softwaremoduls |

### **LAMBDA** Wärmepumpen

### 6 Trendaufzeichnungen

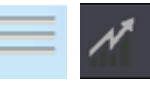

In der Trendaufzeichnung werden die Tagesverläufe sämtlicher Messdaten und Sollwerte aufgezeichnet. Der schwarze Mittelstrich stellt die Tagesgrenze dar. Die Aufzeichnungen links davon, entspricht dem Verlauf des heutigen Tages ab 00:00. Die Aufzeichnung rechts davon, entspricht dem Verlauf des gestrigen Tages bis 24:00.

|          | λLAMBDA<br>Wärmepumpen | 13.0 °C |       | Benutzer | Software   | LEVEL 255    |         |
|----------|------------------------|---------|-------|----------|------------|--------------|---------|
| -<br>an- |                        |         |       |          |            |              |         |
| -        |                        |         |       |          |            |              | *       |
| -08      |                        |         |       |          |            |              | Ð       |
| 70-      |                        |         |       |          |            |              |         |
| 60-      |                        |         |       |          |            |              |         |
| 50-      |                        |         |       |          |            |              |         |
| 40-      |                        |         | T     |          |            |              |         |
| 30-      |                        |         |       |          |            |              |         |
| -<br>20- |                        |         |       |          |            |              |         |
| -        |                        | ^       |       |          | - <u> </u> |              |         |
|          |                        |         |       |          |            |              |         |
|          | 00:00 06:              | 00      | 12:00 | 1        | 8:00       | 24:00        |         |
|          |                        |         |       |          |            | 0.08.2020 10 | 0:11:09 |

### Trendaufzeichnungen Menüleiste

| <b>Å</b>              | Einstellungen Trendaufzeichnung                   |
|-----------------------|---------------------------------------------------|
| Ð                     | Zoom in                                           |
| $\Theta_{\mathbf{k}}$ | Zoom out                                          |
| i                     | Information<br>Legende der dargestellten Verläufe |

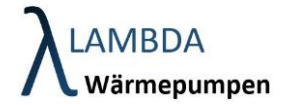

### 6.1 Einstellungen Trendaufzeichungen

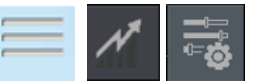

In diesem Menü können die gewünschten Messdaten, welche in der Trendaufzeichnung angezeigt werden sollen, ausgewählt werden.

| <u> </u> ≡ У                        | AMBDA<br>Wärmepumpen                               | 13.0 °C  | Benutzer                                                                                                    | Software                                                              | LEVEL 255     |         |
|-------------------------------------|----------------------------------------------------|----------|----------------------------------------------------------------------------------------------------|-----------------------------------------------------------------------|---------------|---------|
| 8÷G€<br>3÷W;<br>8÷V<br>8÷H€<br>8÷W; | eneral<br>ärmepumpe<br>Vp<br>vizkreis<br>armwasser |          | Wärmepumpe.Wp.Vorlau<br>Wärmepumpe.Wp.Rückl<br>Wärmepumpe.Wp.Energ<br>Wärmepumpe.Wp.VdA-F<br>Wärmepumpe.Wp.EqM-f | uftemperatur<br>auftemperatur<br>iequelle Eintrif<br>Rating<br>Rating | r<br>ttstemp. | +       |
| ₽₽u<br>Lata                         | ffer<br>Yuffer                                     |          |                                                                                                    |                                                                       |               |         |
|                                     |                                                    |          |                                                                                                    | Fa                                                                    | rbe           |         |
|                                     |                                                    |          | Limit Max:                                                                                                    | 1                                                                     | 00 °C         |         |
| <b>₽</b>                            |                                                    | <b>▼</b> | Limit Min:                                                                                                    |                                                                       | 0 °C          |         |
|                                     |                                                    |          |                                                                                                    | 30                                                                    | .08.2020 1    | 0:12:09 |

- Wählen Sie die gewünschte Messgröße auf der linken Seite aus
- Klicken Sie um den Messwert hinzuzufügen.
- Vergeben Sie eine passende Farbe
- Mit Limit Max und Limit Min kann die Anzeige skaliert werden.
- Klicken Sie um die ausgewählte Messgröße aus dem Trendverlauf zu entfernen.

Es können bis zu 6 Messwerte ausgewählt werden.

### 7 Wärmepumpenmodul

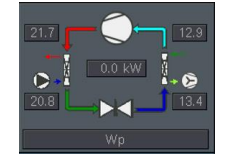

Im Wärmepumpenmodul finden sich sämtliche Daten, Parameter und Statistiken, die die Wärmepumpen betreffen. Die Anzahl der Messwerte die in der Übersicht angezeigt werden, steigen mit zunehmendem Benutzerlevel.

| Image: Wight of the second second | $\equiv \lambda_{wa}^{\text{LAM}}$ | BDA<br>rmepumpen                  | 20.7 °C                                     | Benutzer | LEVEL 0                                                                                                    | 2             |
|----------------------------------------------------------------------------------------------------|------------------------------------|-----------------------------------|---------------------------------------------|----------|----------------------------------------------------------------------------------------------------|---------------|
| Vorlauf         32.2 °C         Abgabeleistung         0.0 kW           Rücklauf         33.2 °C         Aufnahmeleistung         0.0 kW           LP         0.0 %         Eq. Eintritt         24.9 °C           WA-Vol:         0.000 m²/h         Eq. M         0.0 %                                                                                                    |                                    | 0.0 °C<br>0.0 °C<br>0.0 KW<br>ine | Wp                                          |          | Automatik Automatik Automa |               |
|                                                                                                    | Vorlauf<br>Rücklauf                | 32.2 °C<br>33.2 °C                | Abgabeleistung<br>Aufnahmeleistung<br>COP 0 |          | EQ Eintritt 24.9 °C                                                                                                    | - <b>//</b> - |
|                                                                                                    |                                    | 0.0 %<br>0.000 m²/h               |                                             |          | EqM 0.0 %                                                                                                    |               |

#### Wärmepumpenmodul

IF.

| VL: 0.0 °C | Angeforderte Vorlauftemperatur<br>Entspricht der von einem übergeordneten Modul (z.B. Puffer)<br>angeforderten Vorlauftemperatur                                                                                             |
|------------|----------------------------------------------------------------------------------------------------|
| RL: 0.0 °C | Angeforderte Rücklauftemperatur<br>Entspricht der von einem übergeordneten Modul (z.B. Puffer)<br>angeforderten Rücklauftemperatur                                                                                           |
| Qp: 0.0 KW | Angeforderte Wärmeleistung<br>Entspricht der vorgegebenen, maximalen Wärmeleistung. Tatsächliche<br>Wärmeleistung kann darunter liegen, da die Wärmepumpe grundsätzlich<br>lange Betriebszeiten (höhere Effizienz) anstrebt. |
| Keine      | Angeforderte Anforderung                                                                                                    |

### **XLAMBDA** Wärmepumpen

### Entspricht der von einem übergeordneten Modul (z.B. Puffer) geforderten Anforderung

- Keine Anforderung
- Heizen
- Brauchwasser
- Umwälzen
- Kühlen

Abgabeleistung 0.0 kW Aufnahmeleistung 0.0 kW COP 0.00

### Aktuelle gemessene Leistungsdaten

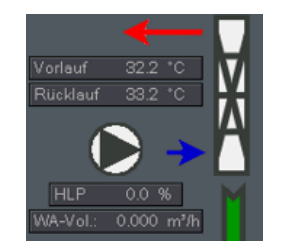

### Anzeige Abgabeseite

Anzeige von Vorlauf und Rücklauftemperatur der Wärmepumpe, sowie der aktuellen Umwälzpumpendrehzahl und des Wasservolumenstroms. Sobald die Umwälzpumpe in Betrieb ist, wechselt die Farbe auf grün.

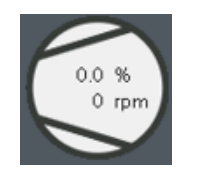

### **Anzeige Verdichter**

Anzeige der Verdichterdrehzahl in % und Umdrehungen pro Minute. Sobald der Verdichter in Betrieb ist, wechselt die Farbe auf grün.

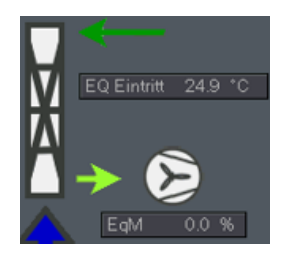

### **Anzeige Verdichter**

Anzeige der Energiequellentemperatur, sowie der aktuellen Drehzahl des Energiequellenmotors (z.B. Ventilator). Sobald der Energiequellenmotor in Betrieb ist, wechselt die Farbe auf grün.

### Betriebsart

- <u>Automatik</u> (Betriebsart wird von der global eingestellten Betriebsart überschrieben)
- <u>Dauerbetrieb</u> (Betrieb der Wärmepumpe nach vorgegebenen Sollwerten) (*nur für Fachmann zugänglich*)
- <u>Manuell</u> (Wie Dauerbetrieb / zusätzlich können die einzelnen Aktoren im Handbetrieb betätigt werden (Achtung! Einige Sicherheitsfunktionen werden dadurch außer Kraft gesetzt) (nur für Fachmann zugänglich)
- <u>Aus</u> (Wärmepumpe nimmt keine Anforderung mehr an, erfüllt jedoch immer noch den Gerätefrostschutz)

Keine Anforderung

Automatik

### Aktuelle Anforderung

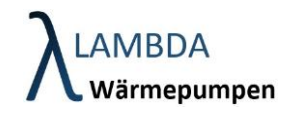

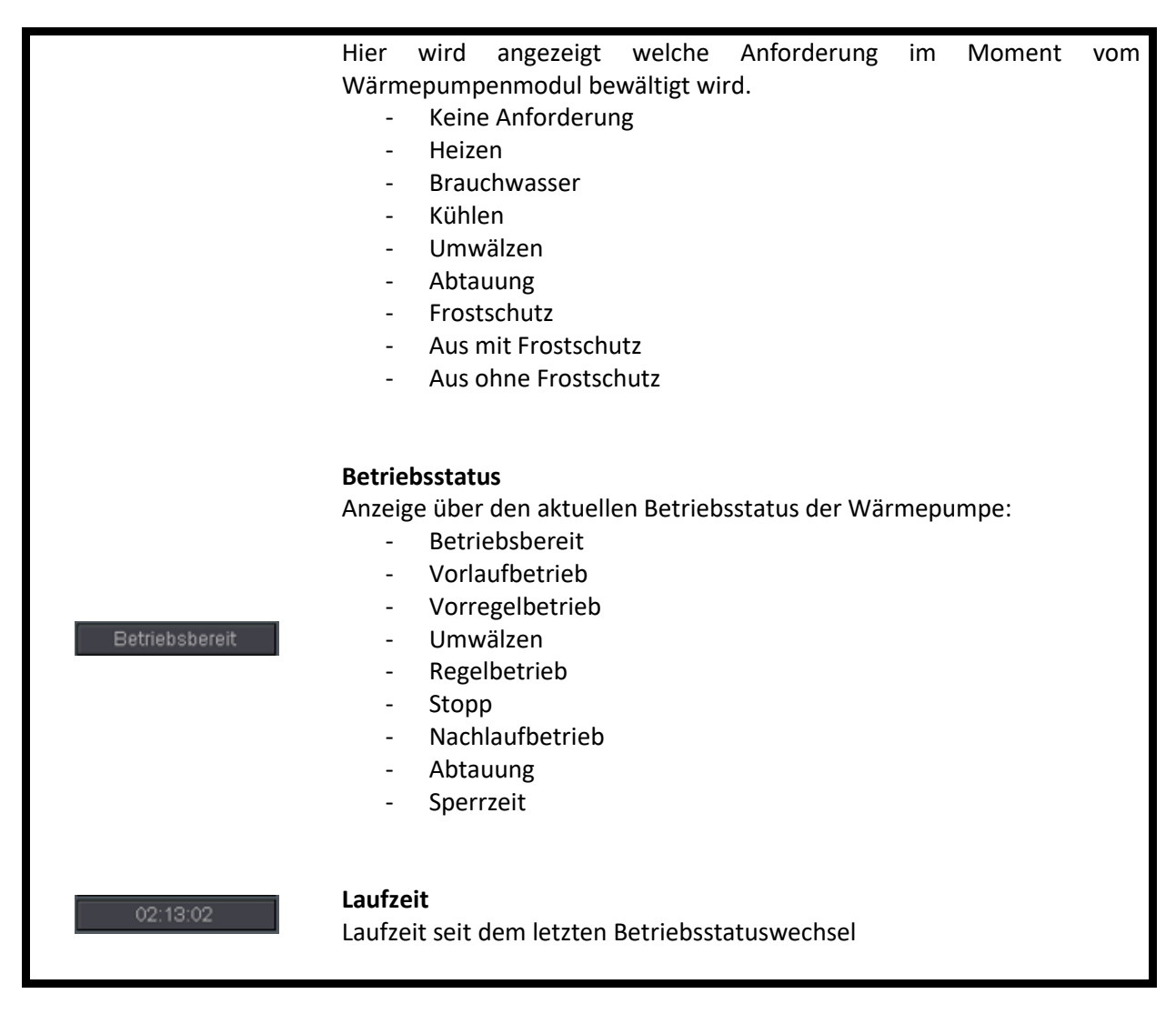

#### Wärmepumpenmodul Menüleiste

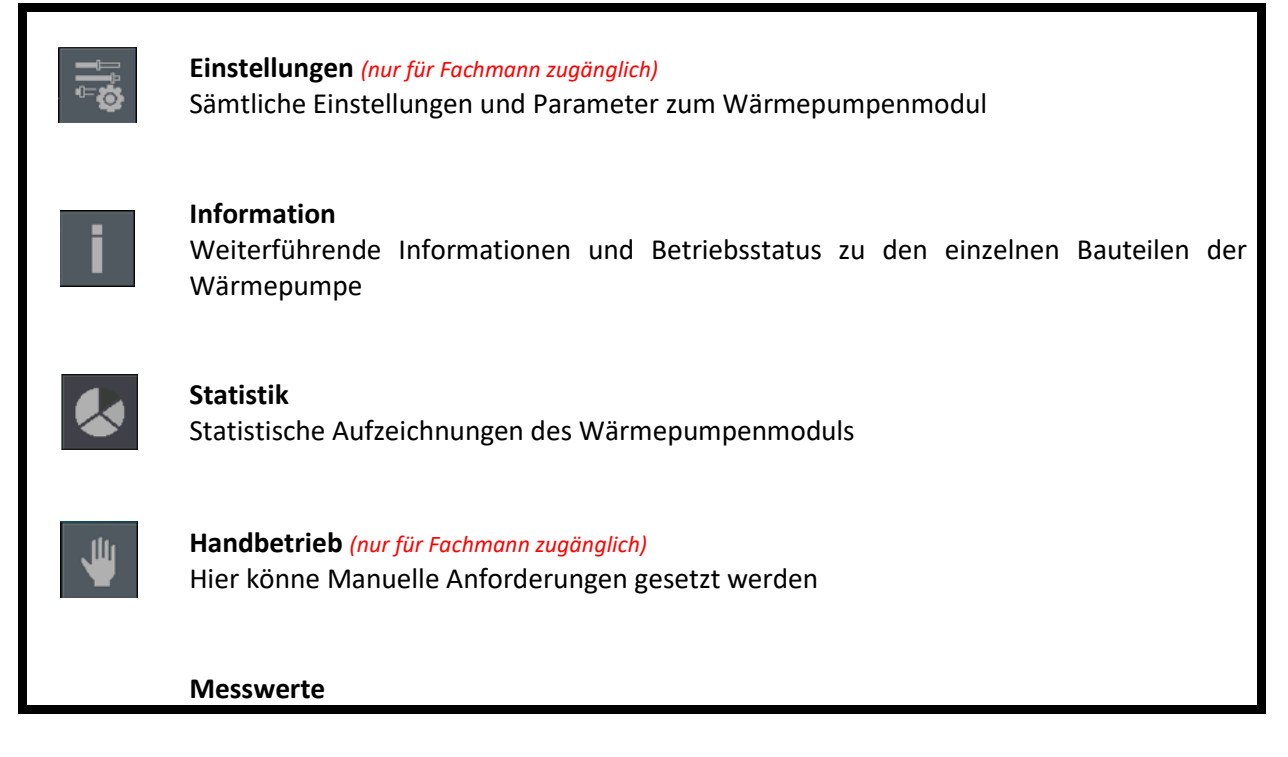

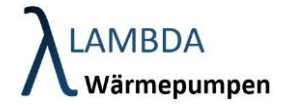

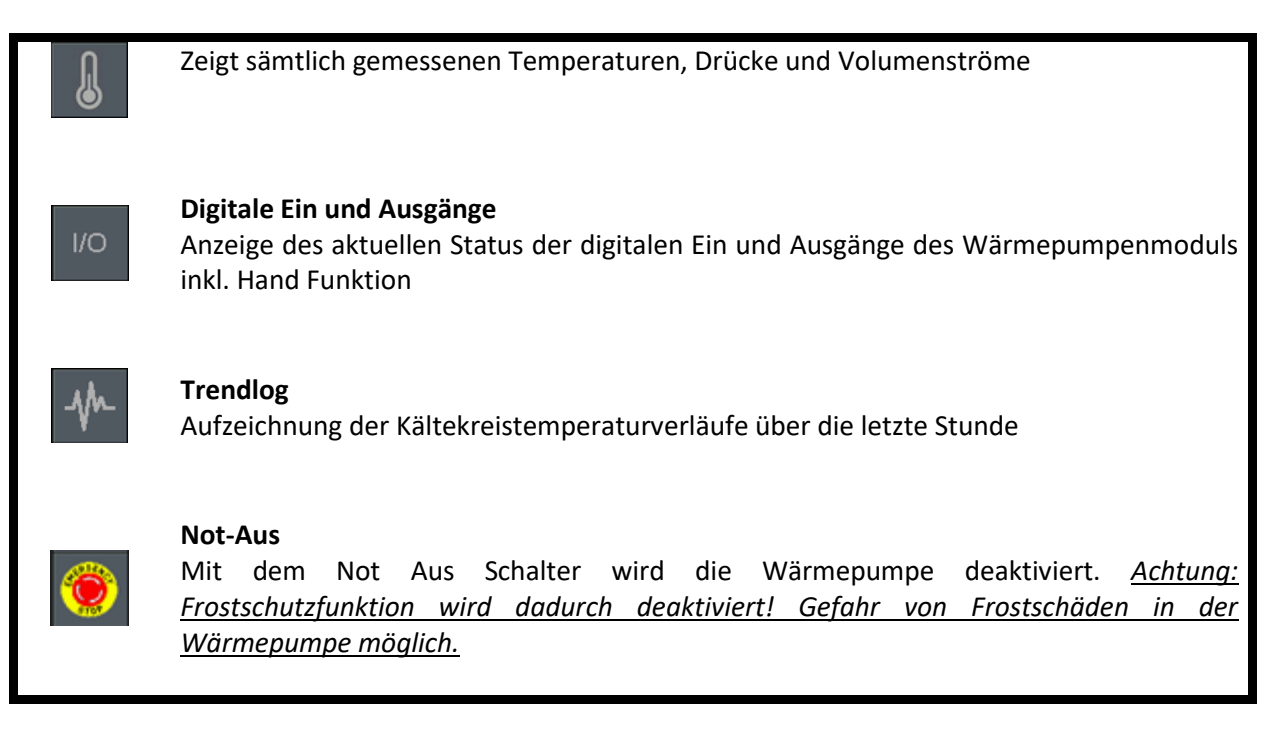

![](_page_47_Picture_0.jpeg)

### 7.1 Allgemeine Einstellungen (nur für Fachmann zugänglich)

![](_page_47_Picture_2.jpeg)

|                | XLAMBDA *<br>Wärmepumpen | 2.6 °C         | Benutzer                    | Software LEVEL 255 |          |
|----------------|--------------------------|----------------|-----------------------------|--------------------|----------|
|                | VL: 0.0 *C               | Wärme          | pumpe                       | <u>ل</u> (٩        | λ        |
|                |                          | Einstellunger  | n Leistungen                |                    |          |
| C <sub>o</sub> | Leistungsregelungsart:   | Abgabeleistung | g und Rücklauf <sub>2</sub> |                    |          |
|                | Brauchwasserbeti         | ieb            | Externe zweit               | e Heizstufe        |          |
|                | Abgabeleistung DHW       | <b>7.0</b> kW  |                             | 0.000 kW           |          |
|                | Heizbetrieb              |                | PV-Be                       | trieb              |          |
|                | Abgabeleistung bei 15°C  | 5.0 kW         | PV Soll-Leistung            | 2.0 kW             |          |
|                | Abgabeleistung bei 0°C   | 8.0 kW         |                             | 10 min             |          |
|                | Abgabeleistung bei -15°C | 13.0 kW        |                             | 30 min             |          |
|                |                          |                |                             |                    |          |
|                |                          |                |                             | 07.12.2020         | 15:28:16 |

### Leistungseinstellungen

| Leistungsregelungsart         | <ul> <li>Abgabeleistung und Rücklauf<br/>Wärmepumpe regelt auf eine bestimmte Abgabeleistung in<br/>Abhängigkeit der Außentemperatur und reduziert diese sobald die<br/>Rücklauftemperatur in die Nähe der Rücklaufsolltemperatur kommt</li> <li>Abgabeleistung<br/>Wärmepumpe regelt auf eine bestimmte Abgabeleistung in<br/>Abhängigkeit der Außentemperatur</li> <li>Verdichterdrehzahl<br/>Wärmepumpe regelt auf eine bestimmte Drehzahl in Abhängigkeit<br/>der Außentemperatur</li> </ul> |
|-------------------------------|----------------------------------------------------------------------------------------------------|
| Abgabeleistungen              | Anpassung der maximalen angeforderten Abgabeleistung für die<br>Betriebsarten Brauchwasserbetrieb und Heizbetrieb<br>(außentemperaturabhängig)                                                                                                    |
| Leistung externe<br>Heizstufe | Eingabe der Heizleistung des externen Wärmeerzeugers                                                                                                    |

![](_page_48_Picture_0.jpeg)

| PV Soll Leistung           | Überschüssige PV Leistung bei Freigabe durch einen potentialfeien Kontakt                                                                         |
|----------------------------|----------------------------------------------------------------------------------------------------|
| PV<br>Einschaltverzögerung | Solange muss PV Leistung vorliegen bis eine PV Betrieb Freigabe an die Wärmepumpe erfolgt.                                                        |
| PV<br>Ausschaltverzögerung | Nachdem eine PV Freigabe erteilt wurde, muss die Anforderung für die Zeit der Ausschaltverzögerung verschwinden bis die Freigabe wieder erlischt. |

Reglereinstellungen

| Vorregelzeit min                    | Minimale Vorregelzeit des Kältekreises      |
|-------------------------------------|---------------------------------------------|
| Vorregelzeit max                    | Maximale Vorregelzeit des Kältekreises      |
| Offset Einstellungen<br>Fühlerwerte | Offset Einstellungen der Temperatursensoren |

Sensible Einstellungsparameter werden nach stromlosschalten der Regelung auf ihren Standardwert zurückgesetzt. Um das zu verhindern drücken Sie 🔲. Der neue Wert ist gespeichert wenn sich die Diskette grün färbt.

![](_page_49_Picture_0.jpeg)

### 7.2 Silentmode Einstellungen (nur für Fachmann zugänglich)

![](_page_49_Picture_2.jpeg)

Im Silentmode werden Verdichterdrehzahl und Ventilatordrehzahl begrenzt um den Schallpegel für gewisse Tageszeiten (z.B. Nacht) zu reduzieren. Im Silentmode reduziert sich Leistung und Effizienz der Wärmepumpe daher ist standardmäßig kein Silentmode konfiguriert.

|          | LAMBDA<br>Wärmepumpen            | 13.0 °C                                 | Benutzer Software                                | LEVEL 255        |
|----------|----------------------------------|-----------------------------------------|--------------------------------------------------|------------------|
|          | VL: 0.0 °C                       | Wp                                      |                                                  | <b>④</b> ()      |
|          | Montag 🦽                         |                                         |                                                  | • *              |
|          | <u>սակասիսակոսիսա</u><br>0 2 4 6 | ավասկասկասկասկասկոսկոսկոս<br>8 10 12 14 | <mark>սիսսիսսիսսիսսիսսիսսի</mark><br>16 18 20 22 | шцµшц<br>24      |
|          | Zeit 1: 00:00                    | Effizienz-Betrieb <sub>c</sub>          | 12:00                                            |                  |
|          | Zeit 2: 12:00                    | Effizienz-Betrieb <sub>c</sub>          | 23:59                                            |                  |
| <b>f</b> | Ausserhalb der Zeitfenster:      | Flüster-Betrieb 🦽                       | Zeiten zurücksetzen:                             | •                |
|          |                                  |                                         | 30.0                                             | 08.2020 10:17:22 |

Zeitschaltuhren werden wie folgt parametriert:

- Wählen Sie den Wochentag an dem sie Einstellungen der Zeitschaltuhr vornehmen wollen
- Sie können 2 Zeitabschnitte konfigurieren (Zeit 1 und Zeit 2), für welche Sie die gewünschte Betriebsart auswählen können.
- Außerhalb der Zeitabschnitte kann ebenso eine Betriebsart ausgewählt werden
- Falls die Konfiguration für alle Wochentage übernommen werden soll, drücken Sie den dafür vorgesehenen Button
- Um das Zeitprogramm auf Standard zurückzusetzen wählen Sie den vorgesehenen Button

Silentmode Einstellungen

Betriebsarten

Effizienz Betrieb (grün)
 Flüster Betrieb (blau)

49

### 7.3 Statistik Informationen

![](_page_50_Picture_2.jpeg)

Im Statistikmenü des Wärmepumpenmenüs werden sämtliche relevanten Statistiken über Energieverbrauch, Energieabgabe, Schaltzyklen und Betriebsstunden aufgezeichnet.

| LAMBDA<br>Wärmepumpen   | 13.1 °C          | Benutzer                | Software LEVEL 255 |        |
|-------------------------|------------------|-------------------------|--------------------|--------|
| VL: 0.0 °C              | W                | /p                      | (A) (D)            |        |
|                         | Statistik Verd   | dichteranlage           |                    |        |
| Seit dem letzten Reset: | 12.08.2020 15:26 | Seit Aufzeichnungsstart | : 12.08.2020 15:26 |        |
| Schaltzyklen:           | 23               | Schaltzyklen:           | 23                 |        |
|                         | 20 : 26          |                         | 20 : 26            |        |
|                         | 20.579 kWh       |                         | 20.579 kWh         |        |
|                         | 104.692 kWh      |                         | 104.692 kWh        |        |
|                         | 5.09             |                         | 5.09               |        |
|                         |                  |                         |                    |        |
|                         |                  |                         | 30.08.2020 10:     | :21:30 |

### Aufteilung:

- Seite 1 Gesamtstatistik des Wärmepumpen Moduls
- Seite 2 Statistik Brauchwasserbetrieb
- Seite 3 Statistik Heizbetrieb
- Seite 4 Statistik Abtaubetrieb
- Seite 5 Statistik Ladepumpe
- Seite 6 Statistik zweiter Wärmeerzeuger (z.B. Heizstab)

![](_page_51_Picture_1.jpeg)

Im Puffermodul finden sich sämtliche Daten, Parameter und Statistiken, die den Pufferspeicher betreffen.

|    | <mark>}LAMBDA</mark><br>Wärmepumpen | 13.1 °C | ×     | Benutzer | Software   | LEVEL 255  |         |
|----|-------------------------------------|---------|-------|----------|------------|------------|---------|
|    | VL: 0.0 °C                          | P       | uffer |          |            | A %        | للا     |
| ₽₽ |                                     |         |       |          | triebsart: |            |         |
|    | Keine                               |         | _     |          | Automatik  | <u>2</u>   |         |
|    |                                     |         |       |          |            |            |         |
|    | Vorlauf Soll:                       | 0       |       |          |            |            |         |
|    | Rücklauf Soll:                      |         |       |          |            |            |         |
| Ĵ  | HZS 5420: 1 V 1.00                  | 20.8    |       |          | 30.        | 08.2020 10 | 0:26:35 |

### Puffermodul

| VL: 0.0 °C  | <b>Angeforderte Vorlauftemperatur</b><br>Entspricht der von einem übergeordneten Modul (z.B. Heizkreis)<br>angeforderten Vorlauftemperatur                        |
|-------------|----------------------------------------------------------------------------------------------------|
| RL: 0.0 °C  | <b>Angeforderte Rücklauftemperatur</b><br>Entspricht der von einem übergeordneten Modul (z.B. Heizkreis)<br>angeforderten Rücklauftemperatur                      |
| Keine       | Angeforderte Anforderung<br>Entspricht der von einem übergeordneten Modul (z.B. Puffer) geforderten<br>Anforderung<br>- Keine Anforderung<br>- Heizen<br>- Kühlen |
| Automatik 🖉 | Betriebsart                                                                                                    |

![](_page_52_Picture_0.jpeg)

| - | Automatik (Betriebsart wird von der global eingestellten                      |
|---|-------------------------------------------------------------------------------|
|   | Betriebsart überschrieben)                                                    |
| - | Frostschutz (Es wird nur noch der Frostschutz gewährleistet)                  |
| - | Manuell (Aktoren z.B. Pumpen können händisch geschalten werden)               |
| - | Aus (Puffer erzeugt keine Anforderung / Frostschutz wird nicht gewährleistet) |
|   |                                                                               |

### Puffer Menüleiste

![](_page_52_Picture_3.jpeg)

![](_page_53_Figure_1.jpeg)

Falls eine Ladepumpe bzw. ein Ladeventil für die Pufferbeladung verwendet wird, kann hier ein Relaistest durchgeführt werden. Die Einstellung wird zurückgesetzt, sobald der Bildschirm verlassen wird, außer die Betriebsart steht auf Manuell.

|   |            | npen | 13.2 °C |        | Benutzer | Software | LEVEL 255 |         |
|---|------------|------|---------|--------|----------|----------|-----------|---------|
|   | VL: 0.0 °C |      |         | Puffer |          |          | A 8       | **      |
|   |            |      |         |        | EIN      | ]        |           |         |
| Ĵ |            |      |         |        |          | 30       | 08,2020 1 | 0.29.04 |

### 8.2 Puffer Einstellungen

![](_page_54_Picture_2.jpeg)

|          |                      | 0.0 °C               |        | Benutzer | Anwender | LEVEL 1          |          |
|----------|----------------------|----------------------|--------|----------|----------|------------------|----------|
|          | VL: 33.3 °C          |                      | Puffer |          |          | A iii            |          |
|          | Puffer Typ:          |                      |        |          | Gleit    | end <sub>2</sub> |          |
|          | Solitemperatur ( = m |                      |        |          | 60.      | 0°C              |          |
|          | Einschalthystherese  |                      |        |          | -5       | .0 K             |          |
|          | Ausschalthysterese   |                      |        |          | 0.       | 0 K              |          |
|          | Ladespreizung:       |                      |        |          | 10.      | 0 K              |          |
|          | PV-Betrieb Tempera   |                      |        |          | 5.       | 0 K              |          |
|          | Überhöhung der Anf   | orderungstemperatur: |        |          | 0.       | 0 K              |          |
| <b>↓</b> |                      |                      |        |          |          |                  |          |
|          |                      |                      |        |          | 07.      | .12.2020         | 17:21:35 |

### Puffer Einstellungen Seite 1

| <b>Puffertyp</b>   | <ul> <li>Gleitend (Anforderung und Solltemperaturen werden von</li></ul>                                                                                                    |
|--------------------|----------------------------------------------------------------------------------------------------|
| (nur für Fachmann  | nachgeschaltetem Heizkreis übernommen) <li>Statisch (Puffer generiert eigene Anforderungen und</li>                                                                                                    |
| zugänglich)        | Solltemperaturen, dabei werden fixe Solltemperaturen eingestellt)                                                                                                    |
| Solltemperatur     | Bei statischem Puffer: Vorlauf-Solltemperatur des Pufferspeichers nachder<br>die Vorlauftemperatur der Wärmepumpe geregelt wird.<br>Bei gleitendem Puffer: Maximale Vorlauf-Solltemperatur des<br>Pufferspeichers. Werden höhere Temperaturen vom Heizkreis oder<br>aufgrund eines aktiven PV Einflusses angefordert, so werden diese begrenzt. |
| Einschalthysterese | Anforderung wird an Wärmepumpe weitergeleitet, sobald der obere                                                                                                    |
| (nur für Fachmann  | Pufferfühler (falls vorhanden), die Vorlauf-Solltemperatur des                                                                                                    |
| zugänglich)        | Pufferspeichers, um die Einschalthysterese unterschritten hat.                                                                                                    |
| Ausschalthysterese | Die Anforderung wird beendet, sobald der untere Pufferfühler, die Vorlauf-<br>Solltemperatur, um die Ausschalthysterese überschritten hat.                                                                                                    |

![](_page_55_Picture_0.jpeg)

| (nur für Fachmann<br>zugänglich)                                                  |                                                                                      |
|-----------------------------------------------------------------------------------|--------------------------------------------------------------------------------------|
| PV Betrieb<br>Temperaturerhöhung<br>(nur für Fachmann<br>zugänglich)              | Solltemperaturerhöhung bei PV Eintrag                                                |
| Ladespreizung<br>(nur für Fachmann<br>zugänglich)                                 | Maximale Ladespreizung um gewünschte Vorlauftemperatur zu erreichen.                 |
| Überhöhung der<br>Anforderungs-<br>temperatur<br>(nur für Fachmann<br>zugänglich) | Die Solltemperaturen aus den Heizkreisen werden um den eingestellten<br>Wert erhöht. |

![](_page_55_Picture_2.jpeg)

#### Puffer Einstellungen Seite 2

Anforderungspriorität (nur für Fachmann zugänglich) Bei mehreren Modulen die parallel einen Wärmeerzeuger (Wärmepumpen Modul) anfordern können. Muss eine Priorität vergeben werden. Je höher die Zahl desto geringer die Priorität. Das Brauchwassermodul hat unabhängig davon immer die höchste Priorität.

![](_page_56_Picture_0.jpeg)

 Ladepumpe
 Nachlaufzeit der Ladepumpe nach Erreichen der Anforderung.

 Nachlaufzeit
 (nur für Fachmann zugänglich)

Wird vom Mastermodul nicht genügend Temperatur bereitgestellt, so wird die Anforderung des Puffers beendet. In der Regel nur für Speicher in Serie interessant.

![](_page_56_Picture_3.jpeg)

Puffer Einstellungen Seite 3

Abnahmesperre aktiv

(nur für Fachmann zugänglich)

| <b>Solareinfluss aktiv</b><br>(nur für Fachmann<br>zugänglich)                 | Solareinfluss aktivieren                                       |
|--------------------------------------------------------------------------------|----------------------------------------------------------------|
| Solltemperatur wenn<br>Solareinfluss aktiv<br>(nur für Fachmann<br>zugänglich) | Solltemperatur bei aktivem Solareinfluss                       |
| Pumpenleistung<br>Ladepumpe<br>(nur für Fachmann<br>zugänglich)                | Aufnahmeleistung der Ladepumpe (falls vorhanden) für Statistik |

# 9 Heizkreis Modul

Im Heizkreismodul finden sich sämtliche Daten, Parameter und Statistiken, die den Heizkreis betreffen.

|            | $\lambda$ LAMBDA<br>Wärmepum | ×<br>13.2 °C Benutzer Softw<br>pen                                                 | vare LEVEL 25           | 55       |
|------------|------------------------------|------------------------------------------------------------------------------------|-------------------------|----------|
|            | VL: 0.0 °C                   | Heizkreis                                                                          | A 9                     | الل      |
| ~ <b>Q</b> | RL: 0.0 °C<br>Keine          | Betriebsa                                                                          | rt:                     |          |
|            |                              | Automat                                                                            | ik-Betrieb <sub>2</sub> |          |
| t          |                              | oll-Temp<br>20.8 °C 22.3 °C<br>Rücklauf Soll:<br>0.0 °C<br>Vorlauf Soll:<br>0.0 °C |                         |          |
|            | HZS 5420: 1                  | V 1.00                                                                             | 30.08.2020              | 10:29:55 |

### Heizkreismodul

| VL: 0.0 *C  | Angeforderte Vorlauftemperatur<br>Entspricht der erzeugten Soll Vorlauftemperatur                                                                                                    |
|-------------|----------------------------------------------------------------------------------------------------|
| RL: 0.0 °C  | Angeforderte Rücklauftemperatur<br>Entspricht der erzeugten Soll Rücklauftemperatur                                                                                                    |
| Keine       | Angeforderte Anforderung<br>Entspricht der erzeugten Anforderung<br>- Keine Anforderung<br>- Heizen<br>- Kühlen                                                                                                    |
| Automatik g | <ul> <li>Betriebsart         <ul> <li>Aus (Heizkreis erzeugt keine Anforderung / Frostschutz wird nicht gewährleistet)</li> <li>Frostschutz (Es wird nur noch der Frostschutz gewährleistet)</li> </ul> </li> </ul> |

![](_page_58_Picture_0.jpeg)

### Manuell (Aktoren z.B. Pumpen können händisch geschalten werden)

- Party (Temperatur wird für eine definierte Dauer erhöht)
- Absenk-Betrieb (Temperatur wird abgesenkt)
- Automatik (Betriebsart wird von der global eingestellten Betriebsart überschrieben)
- Kühlen (Oberhalb einer einstellbaren Außentemperatur startet die Kühlung)
- Estrichprogramm (Ausheizprogramm um Estrich zu trocknen)
- Sommerbetrieb (Es wird keine Heiz- oder K
  ühlanforderung generiert / au
  ßer die Au
  ßentemperatur f
  ällt unter 5°C)

![](_page_58_Picture_8.jpeg)

### Solltemperatur Offset

Schnelle Erhöhung oder Verringerung der Heiztemperatur (Heizkurve wird parallel verschoben)

#### Heizkreis Menüleiste

![](_page_58_Picture_12.jpeg)

### Einstellungen

Sämtliche Einstellungen und Parameter zum Heizkreismodul

![](_page_58_Picture_15.jpeg)

### Statistik

Statistische Aufzeichnungen des Heizkreismodul

![](_page_58_Picture_18.jpeg)

### Handbetrieb

Hier können manuell Aktoren geschalten werden

![](_page_59_Figure_1.jpeg)

Falls eine Heizkreispumpe und/oder ein Mischer verwendet wird, kann hier ein Relaistest durchgeführt werden. Die Einstellung wird zurückgesetzt sobald der Bildschirm verlassen wird, außer die Betriebsart steht auf Manuell.

|          | $\lambda$ LAMBDA<br>Wärmepur | npen | 9.0 °C Benutze     | r fastlogin | LEVEL 3    |          |
|----------|------------------------------|------|--------------------|-------------|------------|----------|
|          | 34.8 °C                      |      | Hk                 |             | •          | <b>*</b> |
|          |                              |      |                    | EIN         |            |          |
|          |                              |      | Heizkreis Mischer: | AUF         | zu         |          |
| <b>f</b> |                              |      |                    |             | 18.03.2020 | 10:00:49 |

![](_page_60_Picture_0.jpeg)

### 9.2 Heizkreis Einstellungen

![](_page_60_Picture_2.jpeg)

|           | LAMBDA<br>Wärmepumpen | 0.0 °C Benutzer | Anwender LEVEL 1    |
|-----------|-----------------------|-----------------|---------------------|
| C,        | VL: 33.3 °C           | Heizkreis       | A 🙀                 |
| <b>\$</b> |                       |                 | Mit Mischer 🥜       |
|           |                       |                 | Dauerbetrieb 🖉      |
|           |                       |                 | Heizen 🖉 🕺          |
|           |                       |                 | <b>45.0</b> °⊂      |
|           |                       |                 | °⊂                  |
|           |                       |                 | •                   |
|           |                       |                 | •                   |
|           |                       |                 |                     |
|           |                       |                 | 07.12.2020 17:41:43 |

### Heizkreis Einstellungen Seite 1

| Hydraulische<br>Anbindung<br>(nur für Fachmann<br>zugänglich)     | <ul> <li>Direkter Kreis (ohne Mischer):</li> <li>Mischerkreis</li> </ul>                                                                                                    |
|-------------------------------------------------------------------|----------------------------------------------------------------------------------------------------|
| <b>Heizkreis Betriebsart</b><br>(nur für Fachmann<br>zugänglich)  | <ul> <li>Zeitbetrieb (Pumpe läuft im Zeitbetrieb dauernd)</li> <li>Intervallbetrieb (Pumpe pulsiert im Zeitbetrieb / 20min Ein und 30min Aus) -&gt; Bei Auswahl Mischer ist ein Intervallbetrieb nicht möglich</li> </ul> |
| <b>Betriebsfunktion</b><br>(nur für Fachmann<br>zugänglich)       | - Heizen<br>- Kühlen<br>- Heizen und Kühlen                                                                                                    |
| Maximale<br>Vorlauftemperatur<br>(nur für Fachmann<br>zugänglich) | Maximale Vorlauftemperatur die angefordert werden kann                                                                                                    |

![](_page_61_Picture_0.jpeg)

| Sommerbetrieb                                                        | Außentemperaturschwelle über der im Automatikbetrieb auf                                                                                                    |
|----------------------------------------------------------------------|----------------------------------------------------------------------------------------------------|
| Umschalttemp.                                                        | Sommerbetrieb gewechselt wird. Im Sommerbetrieb ist eine Heizanforderung ausgeschlossen.                                                                                                    |
| Abnahmesperre<br>aktivieren<br>(nur für Fachmann<br>zugänglich)      | Wird vom Mastermodul (üblicherweise Puffer) nicht genügend Temperatur bereitgestellt, so wird die Anforderung im Heizkreis beendet.                                                                                                    |
| Brauchwassersperre<br>aktivieren<br>(nur für Fachmann<br>zugänglich) | Während des Brauchwasserbetriebs wird die Anforderung des Heizkreises<br>gesperrt (bei Kombispeicher interessant). Achtung: Um die Funktion zu<br>aktivieren muss im Brauchwasserspeicher die Heizkreisabnahmesperre<br>aktiviert werden! |

|          | ALAMBDA<br>Wärmepumpen        | 0.3 °C      | Benutzer Anwende | r LEVEL 1           |
|----------|-------------------------------|-------------|------------------|---------------------|
| C.       | VL: 29.8 °C                   | Heizkreis 1 |                  | A iii               |
| *        | Heizungsspreizung             |             |                  | <mark>5.0</mark> к  |
|          | Nachtabsenkwert               |             |                  | <mark>-3.0</mark> K |
|          | PV-Betrieb Temperaturerhöhung |             |                  | 2.0 K               |
|          | Kühlbetrieb Umschalttemp.     |             |                  | 50.0 °C             |
|          | Kühlbetrieb Rücklaufsolltemp. |             |                  | 25.0 °⊂             |
|          | Anforderungspriorität         |             |                  | 0 Nr                |
|          |                               |             |                  |                     |
| <b>P</b> |                               |             | ]                |                     |
|          |                               |             |                  | 07 12 2020 18:23:30 |

### Heizkreis Einstellungen Seite 2

| Heizungsspreizung<br>(nur für Fachmann<br>zugänglich) | Angenommene Vorlauf / Rücklaufspreizung im Heizkreis, aus der auch die<br>Soll-Rücklauftemperatur errechnet wird. Falls keine eigene<br>Rücklauftemperatur am Heizkreis gemessen wird, wird die<br>Rücklauftemperatur über die gemessene Vorlauftemperatur abzüglich<br>Heizungsspreizung berechnet. |
|-------------------------------------------------------|----------------------------------------------------------------------------------------------------|
| Nachtabsenkwert                                       | Temperaturabsenkung im Absenkbetrieb oder bei Vorgabe durch das<br>Zeitprogramm                                                                                                    |

![](_page_62_Picture_0.jpeg)

| PV Betrieb<br>Temperaturerhöhung<br>(nur für Fachmann<br>zugänglich) | Solltemperaturerhöhung bei PV Eintrag                                                                                                    |
|----------------------------------------------------------------------|----------------------------------------------------------------------------------------------------|
| Kühlbetrieb<br>Umschalttemp.<br>(nur für Fachmann<br>zugänglich)     | Überschreitet die Außentemperatur diese Umschalttemperatur in der<br>Betriebsart Kühlen, so können Kühlanforderungen generiert werden.                                                                                                    |
| Kühlbetrieb<br>Rücklaufsolltemp.<br>(nur für Fachmann<br>zugänglich) | Rücklaufsolltemperatur im Kühlbetrieb ( <i>Achtung: Taupunkt beachten!)</i>                                                                                                    |
| <b>Anforderungspriorität</b><br>(nur für Fachmann<br>zugänglich)     | Bei mehreren Modulen die parallel einen Wärmeerzeuger (Wärmepumpen<br>Modul) anfordern können. Muss eine Priorität vergeben werden. Je höher<br>die Zahl desto geringer die Priorität. Das Brauchwassermodul hat<br>unabhängig davon immer die höchste Priorität. |

|                  | λlaMBDA <sup>×</sup><br>Wärmepumpen | 0.3 °C      | Benutzer Anwende | er LEVEL 1          |
|------------------|-------------------------------------|-------------|------------------|---------------------|
| C.               | VL: 29.8 °C                         | Heizkreis 1 |                  | A 🎬                 |
| -\$ <del>2</del> | Ferienbetrieb:                      |             |                  | •                   |
|                  |                                     |             |                  | 0 Tage              |
|                  | Mit Raumtemperatureinfluss          |             |                  | •                   |
|                  |                                     |             |                  | kein 🥁              |
|                  |                                     |             |                  | 1.0                 |
|                  |                                     |             |                  | 23.0 °C             |
|                  |                                     |             |                  | 20.0 °C             |
| <b>f</b>         |                                     |             |                  |                     |
|                  |                                     |             |                  | 07.12.2020 18:27:03 |

Heizkreis Einstellungen Seite 3

Ferienbetrieb

![](_page_63_Picture_0.jpeg)

|                                                                    | Ferienbetrieb aktivieren (in dieser Zeit wird nur der Frostschutz gewährleistet). Kann auch global für alle Module als Betriebsart eingestellt werden.                             |
|--------------------------------------------------------------------|----------------------------------------------------------------------------------------------------|
| Feriendauer                                                        | Anzahl der nächsten Tage an denen das Haus / Wohneinheit nicht bewohnt<br>wird.                                                                                                    |
| <b>Mit Raumeinfluss</b><br>(nur für Fachmann<br>zugänglich)        | Bei Verwendung eines Raumtemperatursensors, kann dieser hier aktiviert werden.                                                                                                    |
| Raumsteller<br>vorhanden<br>(nur für Fachmann<br>zugänglich)       | Bei Verwendung eines Raumbedienteils, kann hier ausgewählt werden, welches Gerät dafür verwendet wird.                                                                             |
| Raumtemp.<br>Abweichungsfaktor<br>(nur für Fachmann<br>zugänglich) | Einfluss der Raumtemperatur auf die Heizkurve. Weicht z.B. die<br>Raumtemperatur um 2K von der Raumsolltemperatur ab, so wird die<br>Heizkurve um 2x Abweichungsfaktor korrigiert. |
| Raumsoll im<br>Heizbetrieb<br>(nur für Fachmann<br>zugänglich)     | Raumsolltemperatur im Heizbetrieb bei Verwendung eines Raumfühlers                                                                                                    |
| Raumsoll im<br>Absenkbetrieb<br>(nur für Fachmann<br>zugänglich)   | Raumsolltemperatur im Absenkbetrieb bei Verwendung eines Raumfühlers                                                                                                    |

![](_page_64_Picture_0.jpeg)

|           | λlambda<br>Wärmepumpen | 13.2 °C |          | Benutzer | Software | LEVEL 25 | 5        |
|-----------|------------------------|---------|----------|----------|----------|----------|----------|
| C.        | VL: 0.0 °C             | He      | eizkreis |          |          | A C      | <b>5</b> |
| -ŵ        | Mischer Einstellungen: |         |          |          |          |          |          |
| $\square$ | Mischer Invertieren    |         |          |          |          | >        |          |
|           | Verstärkungsfaktor KP  |         |          |          | 100      | 00       |          |
|           | Integralanteil KI      |         |          |          | 0        |          |          |
|           | Dämpfung KD            |         |          |          | 50       | 0        |          |
|           | Abtastrate             |         |          |          |          | 18 sec   |          |
|           | Mischerlaufzeit:       |         |          |          | 14       | 0 sec    |          |
| <b>₽</b>  |                        |         |          |          |          |          |          |
|           |                        |         |          |          | 30       | .08.2020 | 10:31:58 |

### Heizkreis Einstellungen Seite 4 (Mischereinstellungen)

| <b>Mischer invertieren</b><br>(nur für Fachmann<br>zugänglich) | Wird der Mischer elektrisch falsch angeschlossen, so kann das hier korrigiert<br>werden            |
|----------------------------------------------------------------|----------------------------------------------------------------------------------------------------|
| Verstärkungsfaktor KP<br>(nur für Fachmann<br>zugänglich)      | KP Anteil des Mischer PID Reglers                                                                  |
| Integralanteil KI<br>(nur für Fachmann<br>zugänglich)          | KI Anteil des Mischer PID Reglers                                                                  |
| Dämpfung KD<br>(nur für Fachmann<br>zugänglich)                | KD Anteil des Mischer PID Reglers                                                                  |
| <b>Abtastrate</b><br>(nur für Fachmann<br>zugänglich)          | Abtastrate des Mischers                                                                            |
| <b>Mischerlaufzeit</b><br>(nur für Fachmann<br>zugänglich)     | Laufzeit bis der Mischer vom geschlossenen Zustand in den vollständig geöffneten Zustand wechselt. |

![](_page_65_Picture_0.jpeg)

|          | LAMBDA<br>Wärmepumpen | 13.2 °C   | Benutzer | Software LEVEL 255  |
|----------|-----------------------|-----------|----------|---------------------|
| Ģ,       | VL: 0.0 °C            | Heizkreis |          | <u>A</u> %          |
| *        | Estrichprogramm:      |           |          |                     |
|          |                       |           |          | 0.0 °C              |
|          | Max-Temperatur:       |           |          | 0.0 °C              |
|          |                       |           |          | 0 Tag               |
|          |                       |           |          | 0 Tag               |
|          | Absenkzeit:           |           |          | 0 Tag               |
|          |                       |           |          |                     |
| <b>J</b> |                       |           |          |                     |
|          |                       |           |          | 30.08.2020 10.32:29 |

### Heizkreis Einstellungen Seite 5 (Estrichausheizprogram)

| <b>Starttemperatur</b><br>(nur für Fachmann<br>zugänglich) | Nach Erreichen der Starttemperatur im Rücklauf wird das Ausheizprogramm<br>gestartet. |
|------------------------------------------------------------|---------------------------------------------------------------------------------------|
| <b>Max Temperatur</b><br>(nur für Fachmann<br>zugänglich)  | Maximale Rücklauftemperatur auf die der Estrich geheizt werden soll                   |
| <b>Aufheizzeit</b><br>(nur für Fachmann<br>zugänglich)     | Zeitdauer in der die Soll-Temperatur auf Max Temperatur erhöht wird                   |
| <b>Verweilzeit</b><br>(nur für Fachmann<br>zugänglich)     | Zeitdauer in der die Soll-Temperatur auf Max Temperatur gehalten wird.                |
| <b>Absenkzeit</b><br>(nur für Fachmann<br>zugänglich)      | Zeitdauer in der die Soll-Temperatur wieder abgesenkt wird.                           |

Um das Estrichausheizprogramm zu aktivieren muss es als Betriebsart im Heizkreismodul ausgewählt werden.

![](_page_66_Picture_0.jpeg)

|              |                | pen 13.2 °C Benutzer                               | Software LEVEL 255  |
|--------------|----------------|----------------------------------------------------|---------------------|
| (La          | VL: 0.0 °C     | Heizkreis                                          | A *                 |
|              | Diese Werte si | ind nur für die Berechnung der benötigten Energie. |                     |
|              |                |                                                    | 0.0 W               |
|              |                |                                                    | 0.0 W               |
|              |                |                                                    |                     |
|              |                |                                                    |                     |
|              |                |                                                    |                     |
| <u>ر</u> ،   |                |                                                    |                     |
| $\mathbf{+}$ |                |                                                    |                     |
|              |                |                                                    | 30.08.2020 10:33:02 |

### Heizkreis Einstellungen Seite 6 (Statistik)

| <b>Pumpenleistung</b><br>(nur für Fachmann<br>zugänglich)  | Aufnahmeleistung der Heizkreispumpe (falls vorhanden) für Statistik |
|------------------------------------------------------------|---------------------------------------------------------------------|
| <b>Mischerleistung</b><br>(nur für Fachmann<br>zugänglich) | Aufnahmeleistung des Mischermotors (falls vorhanden) für Statistik  |

### Heizkreis Einstellungen Menüleiste

![](_page_66_Picture_5.jpeg)

### Zeitprogramm

Im Zeitprogramm des Heizkreises können Zeiten mit unterschiedlichen Betriebsarten definiert werden.

![](_page_66_Picture_8.jpeg)

### Heizkurve

Hier können Sie definieren wie sich die Solltemperatur des Heizkreises mit der Außentemperatur verhält.

![](_page_67_Picture_0.jpeg)

### 9.2.1 Heizkreis Zeitprogramm

![](_page_67_Picture_2.jpeg)

|          | LAMBDA<br>Wärmepumpen       | 13.2 °C                         | Benutzer Software    | LEVEL 255          |
|----------|-----------------------------|---------------------------------|----------------------|--------------------|
|          | VL: 0.0 °C                  | Heizkreis                       |                      | A &                |
|          | Montag 🥁                    |                                 |                      | •                  |
|          |                             | սակասկասկասկասկաս<br>8 10 12 14 |                      |                    |
|          | Zeit 1: 04:00               | Heizen                          | <u>ج</u> 12:00       |                    |
|          | Zeit 2: 12:00               | Heizen                          | 22:00                |                    |
| <b>₽</b> | Ausserhalb der Zeitfenster: | Absenken                        | Zeiten zurücksetzen: | •                  |
|          |                             |                                 | 3                    | 0.08.2020 10:33:41 |

Zeitschaltuhren werden wie folgt parametriert:

- Wählen Sie den Wochentag an dem sie Einstellungen der Zeitschaltuhr vornehmen wollen
- Sie können 2 Zeitabschnitte konfigurieren (Zeit 1 und Zeit 2), für welche Sie die gewünschte Betriebsart auswählen können.
- Außerhalb der Zeitabschnitte kann ebenso eine Betriebsart ausgewählt werden
- Falls die Konfiguration für alle Wochentage übernommen werden soll, drücken Sie den dafür vorgesehenen Button
- Um das Zeitprogramm auf Standard zurückzusetzen wählen Sie den vorgesehenen Button

#### Heizkreis Zeitprogramm

| - Heizen (Rot)<br>Betriebsarten - Absenken (orange)<br>- Frostschutz (blau) |  |
|-----------------------------------------------------------------------------|--|
|-----------------------------------------------------------------------------|--|

![](_page_68_Picture_0.jpeg)

![](_page_68_Figure_1.jpeg)

Die Heizkurve definiert die Abhängigkeit der (Vorlauf)-Solltemperatur des Heizkreises zur Außentemperatur. Je geringer die Außentemperatur desto höhere Heizwassertemperaturen werden benötigt, um das Gebäude zu beheizen.

Die Abhängigkeit wird durch 2 Punkte definiert:

Links: Vorlauf-Solltemperatur bei +22°C Außentemperatur

Rechts: Vorlauf-Solltemperatur bei -22°C Außentemperatur

![](_page_68_Figure_6.jpeg)

### 10 Brauchwasser Modul

![](_page_69_Picture_2.jpeg)

Im Brauchwassermodul finden sich sämtliche Daten, Parameter und Statistiken, die die Brauchwasserbereitung betreffen.

![](_page_69_Picture_4.jpeg)

#### Brauchwassermodul

| VL: 0.0 °C  | Angeforderte Vorlauftemperatur<br>Entspricht der erzeugten Soll Vorlauftemperatur                                                                                         |  |  |
|-------------|----------------------------------------------------------------------------------------------------|--|--|
| RL: 0.0 °C  | Angeforderte Rücklauftemperatur<br>Entspricht der erzeugten Soll Rücklauftemperatur                                                                                       |  |  |
| Keine       | Angeforderte Anforderung<br>Entspricht der erzeugten Anforderung<br>- Keine Anforderung<br>- Brauchwasser                                                                 |  |  |
| Automatik 🖉 | Betriebsart<br>- Automatik (Betriebsart wird von der global eingestellten<br>Betriebsart überschrieben)<br>- Frostschutz (Es wird nur noch der Frostschutz gewährleistet) |  |  |

![](_page_70_Picture_0.jpeg)

- Manuell (Aktoren z.B. Pumpen können händisch geschalten werden)
  - Aus (Brauchwassermodul erzeugt keine Anforderung / Frostschutz wird nicht gewährleistet)

### Brauchwasser Menüleiste

![](_page_70_Figure_4.jpeg)

### 10.1 Brauchwasser Handbetrieb

![](_page_71_Picture_2.jpeg)

Falls ein Umschaltventil/Ladepumpe, eine Frischwasserpumpe oder eine Zirkulationspumpe für die Brauchwasserbeladung verwendet wird, kann hier ein Relaistest durchgeführt werden. Die Einstellung wird zurückgesetzt sobald der Bildschirm verlassen wird, außer die Betriebsart steht auf Manuell.

|          | λLAMBDA<br>Wärmepumper | 0.2 °C                     | Renutzer Anwende | er LEVEL 1          |
|----------|------------------------|----------------------------|------------------|---------------------|
|          | VL: 0.0 °C             | Brauchwasser               |                  | <u>()</u>           |
|          |                        | Umschaltventil / Ladepumpe | : EIN            |                     |
|          | (                      | Frischwasserpumpe:         | EIN              | <mark>0.0</mark> %  |
|          | l (                    | Zirkulationspumpe:         | EIN              |                     |
| <b>₽</b> | (                      | Ladepumpe 2:               | EIN              |                     |
|          |                        |                            |                  | 07.12.2020 18:39:48 |
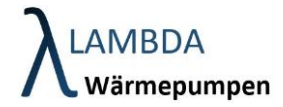

# 10.2 Brauchwasser Einstellungen

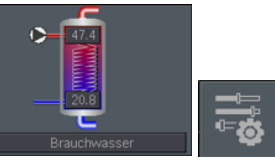

|          | LAMBDA<br>Wärmepumpen           | 13.3 °C      | Benutzer | Software | LEVEL 255 |          |
|----------|---------------------------------|--------------|----------|----------|-----------|----------|
| <b>E</b> | VL: 0.0 °C                      | Brauchwasser |          |          | A %       |          |
| ••       | Warmwasser Typ:                 |              |          | Regis    | ster 🥁    |          |
| C\$      | Anzahl der Fühler               |              |          | 2        | Nr        |          |
|          | Min Temperatur                  |              |          | 48.      | ) °C      |          |
|          | Soll Temperatur                 |              |          | 50.      | ) °C      |          |
|          | Max Temperatur                  |              |          | 54.      | ) °C      |          |
|          | Eco-Betrieb Temperaturabsenkung |              |          | 5.0      | ) к       |          |
|          | Ladespreizung                   |              |          | 20.      | ) K       |          |
| Ð        |                                 |              |          |          |           |          |
|          |                                 |              |          | 30.)     | 08.2020   | 10:36:03 |

### Brauchwasser Einstellungen Seite 1

| <b>Warmwasser Typ</b>                                  | <ul> <li>Register (klassischer Boiler mit Heizwendel oder Hygienespeicher</li></ul>                                                                                                    |
|--------------------------------------------------------|----------------------------------------------------------------------------------------------------|
| (nur für Fachmann                                      | (Pufferspeicher mit Trinkwasserwendel)) <li>Durchfluss (Beheizung des Wärmwasser direkt im Durchflussprinzip</li>                                                                                                    |
| zugänglich)                                            | ohne Speicher -> für Wärmepumpen nicht empfohlen) <li>Speicher (Speicher mit externer Warmwasserbereitung)</li> <li>Puffer mit FWS (Pufferspeicher mit Frischwassersystem)</li> <li>Frischwassersystem (separates Frischwassersystem)</li> |
| Soll Temperatur                                        | Die Soll Temperatur wird Soll-Vorlauftemperatur verwendet                                                                                                    |
| Einschalthysterese                                     | Anforderung wird an Wärmepumpe weitergeleitet, sobald der obere                                                                                                    |
| (nur für Fachmann                                      | Brauchwasserfühler, die Vorlauf-Solltemperatur des                                                                                                    |
| zugänglich)                                            | Brauchwasserspeichers, um die Einschalthysterese unterschritten hat.                                                                                                    |
| Ausschalthysterese<br>(nur für Fachmann<br>zugänglich) | Die Anforderung wird beendet, sobald der untere Brauchwasserfühler, die<br>Vorlauf-Solltemperatur, um die Ausschalthysterese überschritten hat.                                                                                            |

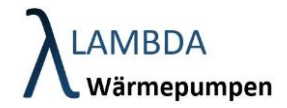

| Ladespreizung                                                          | Maximale Ladespreizung um gewünschte Vorlauftemperatur zu erreichen.        |  |  |  |  |  |  |  |
|------------------------------------------------------------------------|-----------------------------------------------------------------------------|--|--|--|--|--|--|--|
| <b>Anzahl der Fühler</b><br>(nur für Fachmann<br>zugänglich)           | Auswahl zwischen 1 oder 2 Temperaturfühlern.                                |  |  |  |  |  |  |  |
| <b>Min Temperatur</b><br>(nur für Fachmann<br>zugänglich)              | Min Temperatur wird als Einschalttemperatur (Boiler oben) verwendet         |  |  |  |  |  |  |  |
| PV Betrieb<br>Temperaturerhöhung<br>(nur für Fachmann<br>zugänglich)   | Solltemperaturerhöhung bei PV Eintrag                                       |  |  |  |  |  |  |  |
| Eco Betrieb<br>Temperaturabsenkung<br>(nur für Fachmann<br>zugänglich) | Temperaturabsenkung im Eco Betrieb (nur bei aktivem Puffer<br>Zeitprogramm) |  |  |  |  |  |  |  |

|               | λamb⊡a -0.3 °C<br>Wärmepumpen          | Benutzer Anwender LEVEL 1 |
|---------------|----------------------------------------|---------------------------|
| <b>H</b> ange | VL: 0.0 °C Brauchwass                  | er 🤗 🕛                    |
|               | Laufzeit Umschaltventil / Nachlaufzeit | 90 sek.                   |
| \\$           | Warmwasser Anforderungspriorität       | 0 Nr                      |
|               | Ladezeiten aktiv:                      | •                         |
|               | Heizkreisabnahme sperren:              | •                         |
|               | Abnahmesperre aktivieren:              | •                         |
|               |                                        |                           |
|               |                                        |                           |
| <b>₽</b>      |                                        |                           |
|               |                                        | 07.12.2020 19:21:22       |

## Brauchwasser Einstellungen Seite 2

| Laufzeit         | Dauer                        | bis | das | Umschaltventil | geschalten | hat | bzw. | Nachlaufzeit | bei |
|------------------|------------------------------|-----|-----|----------------|------------|-----|------|--------------|-----|
| Umschaltventil / | Verwendung einer Umwälzpumpe |     |     | 5              |            |     |      |              |     |
| Nachlaufzeit     |                              |     |     |                |            |     |      |              |     |

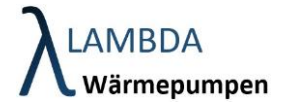

| (nur für Fachmann |  |
|-------------------|--|
| zugänglich)       |  |

| Warmwasser<br>Anforderungspriorität<br>(nur für Fachmann<br>zugänglich) | Bei mehreren Brauchwassermodulen die parallel einen Wärmeerzeuger<br>(Wärmepumpen Modul) anfordern können, muss eine Priorität vergeben<br>werden. Je höher die Zahl desto geringer die Priorität. Gegenüber anderen<br>Modulen (Heizkreis, Puffer, usw.) hat das Brauchwassermodul unabhängig<br>davon immer die höchste Priorität. |
|-------------------------------------------------------------------------|----------------------------------------------------------------------------------------------------|
| <b>Ladezeiten aktiv</b><br>(nur für Fachmann<br>zugänglich)             | Zeitprogramm für Brauchwasserbetrieb freischalten                                                                                                    |
| Heizkreisabnahme<br>sperren<br>(nur für Fachmann<br>zugänglich)         | Hier können die Heizkreise während einer Brauchwasseranforderung<br>gesperrt werden. Achtung: Um die Funktion zu aktivieren muss im jeweiligen<br>Heizkreis die Brauchwasserabnahmesperre aktiviert werden!                                                                                                    |
| Abnahmesperre aktiv<br>(nur für Fachmann<br>zugänglich)                 | Bei Brauchwasserbetrieb kann die Generierung einer Anforderung mit der<br>Abnahmesperre unterdrückt werden. Nur bei mehreren<br>Brauchwassermodulen relevant.                                                                                                    |

|          | LAMBDA<br>Wärmepumpen            | -1.2 °C Ber  | nutzer Anwender LEVEL 1 |
|----------|----------------------------------|--------------|-------------------------|
| <u>,</u> | VL: 0.0 °C                       | Brauchwasser | <u>()</u> ()            |
|          | Legionellenschutz aktiv:         |              | •                       |
| C\$      | Legionellen Tag:                 |              | Sonntag 🖉               |
|          | Legionellen Start:               |              | 00:00                   |
|          | Legionellen Solltemperatur:      |              | 60 °C                   |
|          | Legionellen Einschalthystherese: |              | 0 K                     |
|          | Legionellen Ausschalthysterese:  |              | 0 K                     |
|          |                                  |              |                         |
|          |                                  |              |                         |
|          |                                  |              | 07.12.2020 21:23:53     |

Brauchwasser Einstellungen Seite 3

Legionellenschutzprogramm aktivieren

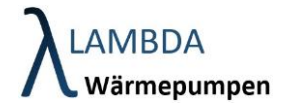

| Legionellenschutz<br>aktiv                                            |                                                                                                    |
|-----------------------------------------------------------------------|----------------------------------------------------------------------------------------------------|
| Legionellen Tag                                                       | Tag an dem das Legionelleschutzprogramm wöchentlich abgefahren<br>werden soll                                                                                                    |
| Legionellen Start                                                     | Uhrzeit an dem das Legionelleschutzprogramm wöchentlich abgefahren werden soll                                                                                                    |
| Legionellen<br>Solltemperatur<br>(nur für Fachmann<br>zugänglich)     | Vorlauf-Solltemperatur im Legionellenbetrieb                                                                                                    |
| Legionellen<br>Einschalthysterese<br>(nur für Fachmann<br>zugänglich) | Anforderung wird an Wärmepumpe weitergeleitet, sobald der obere<br>Brauchwasserfühler, die Vorlauf-Solltemperatur des<br>Brauchwasserspeichers, um die Einschalthysterese unterschritten hat. |
| Legionellen<br>Ausschalthysterese<br>(nur für Fachmann<br>zugänglich) | Legionellen Anforderung wird beendet, sobald der untere<br>Brauchwasserfühler, die Solltemperatur, um die Ausschalthysterese<br>überschritten hat.                                            |

|          | LAMBDA<br>Wärmepumpen    | -1.3 °C                   | Benutzer        | Anwender | ₩<br>LEVEL 1  |          |
|----------|--------------------------|---------------------------|-----------------|----------|---------------|----------|
| <b>H</b> | VL: 0.0 °C               | Brauchwas                 | ser             |          | <u>(</u> ) () |          |
|          | Solareinfluss aktiv:     |                           |                 | •        |               |          |
| ∕¢       |                          |                           |                 | 45.0     | ) °C          |          |
|          | Diese Werte dienen       | nur zur Berechnung der En | ergiestatistik. |          |               |          |
|          |                          |                           |                 | 0        | ) W           |          |
|          | Aufnahmeleistung Zirkula |                           |                 | C        | ) W           |          |
|          |                          |                           |                 | C        | W             |          |
|          |                          |                           |                 |          |               |          |
| Ĵ        |                          |                           |                 |          |               |          |
|          |                          |                           |                 | 07.1     | 12.2020       | 21:33:46 |

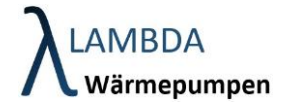

### Brauchwasser Einstellungen Seite 4 (Statistik)

| Solareinfluss aktiv<br>(nur für Fachmann<br>zugänglich)                               | Solareinfluss aktivieren                                              |
|---------------------------------------------------------------------------------------|-----------------------------------------------------------------------|
| Solltemperatur wenn<br>Solareinfluss aktiv<br>(nur für Fachmann<br>zugänglich)        | Solltemperatur bei aktivem Solareinfluss                              |
| Aufnahmeleistung<br>Umschaltventil /<br>Ladepumpe<br>(nur für Fachmann<br>zugänglich) | Aufnahmeleistung des Umschaltventils bzw. der Ladepumpe für Statistik |
| Aufnahmeleistung<br>Zirkulationspumpe<br>(nur für Fachmann<br>zugänglich)             | Aufnahmeleistung der Zirkulationspumpe für Statistik                  |
| Aufnahmeleistung<br>Frischwasserpumpe<br>(nur für Fachmann<br>zugänglich)             | Aufnahmeleistung der Frischwasserpumpe für Statistik                  |

#### Brauchwasser Einstellungen Menüleiste

Zirkulation Einstellungen Einstellungen für Warmwasser Zirkulationspumpe

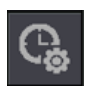

6

# Brauchwasser Zeitprogramm

Im Zeitprogramm des Brauchwassermoduls können Zeiten mit unterschiedlichen Betriebsarten definiert werden.

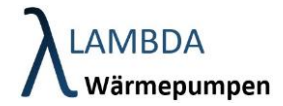

# 10.2.1 Brauchwasser Zeitprogramm

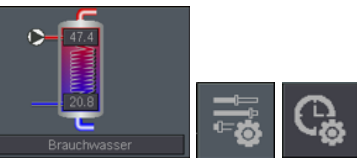

|          | $\lambda_{warmepun}$          | 13.3 <sup>-</sup>                        | °C                          | Benutzer                    | Software                                       | LEVEL 255           |  |
|----------|-------------------------------|------------------------------------------|-----------------------------|-----------------------------|------------------------------------------------|---------------------|--|
|          | VL: 0.0 °C                    |                                          | Brauchv <sub>it</sub> asser |                             |                                                | A %                 |  |
|          | Montag                        | en en en en en en en en en en en en en e |                             |                             |                                                | •                   |  |
|          | <mark>տակտակոսվ</mark><br>0 2 | <mark></mark>                            | <b></b><br>10 12 14         | uuu  uuu  uuu  uuu<br>16 18 | <mark>1000   0000   1000   10<br/>20 22</mark> | <mark></mark><br>24 |  |
|          | Zeit 1:                       | 00:00                                    | Frostschutz <sub>c</sub>    | 1                           | 2:00                                           |                     |  |
|          | Zeit 2:                       | 12:00                                    | Brauchwasser 🖉              | 1                           | 8:00                                           |                     |  |
| <b>₽</b> | Ausserhalb der                | Zeitfenster:                             | Frostschutz 🥿               | Zeiten zu                   | rücksetzen:                                    | •                   |  |
|          |                               |                                          |                             |                             | 30.0                                           | 08.2020 10:39:14    |  |

Zeitschaltuhren werden wie folgt parametriert:

- Wählen Sie den Wochentag an dem sie Einstellungen der Zeitschaltuhr vornehmen wollen
- Sie können 2 Zeitabschnitte konfigurieren (Zeit 1 und Zeit 2), für welche Sie die gewünschte Betriebsart auswählen können.
- Außerhalb der Zeitabschnitte kann ebenso eine Betriebsart ausgewählt werden
- Falls die Konfiguration für alle Wochentage übernommen werden soll, drücken Sie den dafür vorgesehenen Button
- Um das Zeitprogramm auf Standard zurückzusetzen wählen Sie den vorgesehenen Button

| Heizkreis | Zeitprogramm |
|-----------|--------------|
|-----------|--------------|

| <ul> <li>Brauchwasser (Rot)</li> <li>Betriebsarten</li> <li>Eco Betrieb / Absenken (orange)</li> <li>Frostschutz (blau)</li> </ul> |
|----------------------------------------------------------------------------------------------------|
|----------------------------------------------------------------------------------------------------|

# 10.2.2 Zirkulationseinstellungen

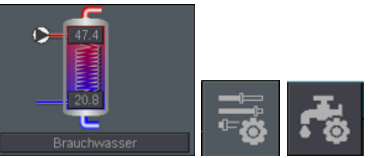

|          | LAMBDA<br>Wärmepumpen            | -1.3 °C      | Benutzer Anwen | der LEVEL 1    |          |
|----------|----------------------------------|--------------|----------------|----------------|----------|
| <b>H</b> | VL: 0.0 *C                       | Brauchwasser |                | A (            |          |
| • (9     | Zirkulationspumpe vorhanden:     |              |                | •              |          |
|          | Zirkulationsmodus:               |              | Z              | .'eitbetrieb 🖉 |          |
|          | Temperaturüberwachung aktivierer |              |                | •              |          |
|          | Einschalthysterese:              |              |                | -10.0 K        |          |
|          | Ausschalthysterese:              |              |                | -5.0 K         |          |
|          |                                  |              |                |                |          |
|          |                                  |              |                |                |          |
| <b>₽</b> |                                  |              |                |                |          |
|          |                                  |              |                | 07.12.2020     | 21:37:20 |

Zirkulationseinstellungen

| Zirkulationspumpe<br>vorhanden<br>(nur für Fachmann zugänglich)      | Ist eine Zirkulationspumpe vorhanden muss dies hier aktiviert werden                                                                                                    |
|----------------------------------------------------------------------|----------------------------------------------------------------------------------------------------|
| Zirkulationsmodus<br>(nur für Fachmann zugänglich)                   | <ul> <li>Zeitbetrieb (Zirkulationspumpe läuft nach Zeitprogram)</li> <li>Anforderung (Zirkulationspumpe wird mit Strömungsschalter aktiviert<br/>und läuft eine bestimmte Zeit nach (nur bei Frischwassersystem möglich)</li> <li>Dauerbetrieb</li> </ul> |
| Temperaturüberwachung<br>aktivieren<br>(nur für Fachmann zugänglich) | Wird ein Zirkulationstemperatursensor verwendet so kann dieser hier aktiviert werden.                                                                                                    |
| Einschalthysterese<br>(nur für Fachmann zugänglich)                  | Zirkulationspumpe schaltet ein, wenn die Zirkulationstemperatur unter die Boiler oben Temperatur abzüglich Einschalthysterese fällt                                                                                                    |
| Ausschalthysterese<br>(nur für Fachmann zugänglich)                  | Zirkulationspumpe schaltet aus, wenn die Zirkulationstemperatur über die Boiler oben Temperatur abzüglich Ausschalthysterese steigt                                                                                                    |

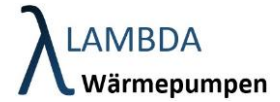

### Zirkulationseinstellungen Menüleiste

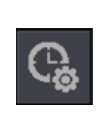

# Zirkulation Zeitprogramm

Im Zirkulation Zeitprogramm können Zeiten mit unterschiedlichen Betriebsarten definiert werden.

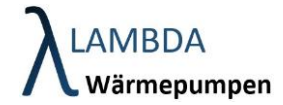

|   | _                          | 10.2.2.1 Zirkulation Zei                    | itprogramm                                   |                                  |          |
|---|----------------------------|---------------------------------------------|----------------------------------------------|----------------------------------|----------|
|   |                            | 20.8<br>Brauchwasser                        | <b>:</b>                                     |                                  |          |
|   | ↓LAMBDA<br>Wärmepumpen     | 13.3 °C                                     | Benutzer S                                   | 8oftware LEVEL 255               | 5        |
|   | VL: 0.0 °C                 | Brauchwasse                                 | -                                            | A %                              |          |
|   | Montag <sub>d</sub>        |                                             | Einstellungen für all<br>Wochentage übernehn | e o<br>nen: O                    |          |
|   | <u>   </u><br>0 2 4 6      | սու սու սու սու սու սու սու<br>Տ 8 10 12 14 | <br>4 16 18 2                                | и <u> иш иш </u> иш <br>20 22 24 |          |
|   | Zeit 1: 00:00              | Zirkulieren                                 | <u>م</u> 12:                                 | 00                               |          |
|   | Zeit 2: 12:00              | Zirkulieren                                 | 23:                                          | 59                               |          |
| Ð | Ausserhalb der Zeitfenster | Anforderung                                 | Zeiten zurüc                                 | cksetzen: 🔵                      |          |
|   |                            |                                             |                                              | 30.08.2020                       | 10:38:12 |

Zeitschaltuhren werden wie folgt parametriert:

- Wählen Sie den Wochentag an dem sie Einstellungen der Zeitschaltuhr vornehmen wollen
- Sie können 2 Zeitabschnitte konfigurieren (Zeit 1 und Zeit 2), für welche Sie die gewünschte Betriebsart auswählen können.
- Außerhalb der Zeitabschnitte kann ebenso eine Betriebsart ausgewählt werden
- Falls die Konfiguration für alle Wochentage übernommen werden soll, drücken Sie den dafür vorgesehenen Button
- Um das Zeitprogramm auf Standard zurückzusetzen wählen Sie den vorgesehenen Button

| Heizkreis Zeitprogramm |                                                                                                    |
|------------------------|----------------------------------------------------------------------------------------------------|
| Betriebsarten          | <ul> <li>Zirkulieren (Rot)</li> <li>Anforderung (orange) – (Zirkulation läuft nach Schaltimpuls)</li> <li>Frostschutz (blau)</li> </ul> |

# **LAMBDA** Wärmepumpen

# 11 Solar Modul

Im Solarmodul finden sich sämtliche Daten, Parameter und Statistiken, die die thermische Solaranlage betreffen.

|   | $\lambda$ LAMBDA<br>Wärmepun | npen                                      | -1.4 °C           | Benutzer | Software                  | LEVEL 255 | A       |
|---|------------------------------|-------------------------------------------|-------------------|----------|---------------------------|-----------|---------|
|   |                              |                                           | Solar_0           |          |                           | A A       | Ę.      |
|   |                              |                                           | Verbindungsfehler |          | Betriebsart:<br>Automatil | k g       | •       |
| Ĵ |                              | Speicher 1<br>->>.> °C<br>Speicher 2<br>— |                   |          | ]                         |           |         |
|   | Keine: 0                     | V -0.02                                   |                   |          | 07.                       | 12.2020 2 | 1:48:21 |

Solarmodul

# Betriebsart Automatik (Betriebsart wird von der global eingestellten Betriebsart überschrieben) Manuell (Aktoren z.B. Pumpen können händisch geschalten werden) Aus (Brauchwassermodul erzeugt keine Anforderung / Frostschutz wird nicht gewährleistet)

Solarmodul Menüleiste

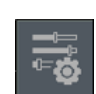

# Einstellungen

Sämtliche Einstellungen und Parameter zum Solarmodul

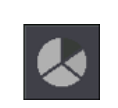

# Statistik

Statistische Aufzeichnungen des Solarmodul

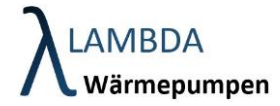

Handbetrieb Hier können manuell Aktoren geschalten werden

<u>III</u>

# 11.1 Solar Handbetrieb

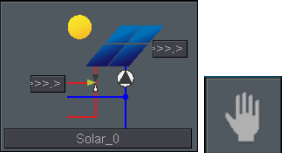

Hier können Kollektorladepumpe und Umschaltventil händisch geschalten werden.

|      | -1.5 °C |         | Benutzer | Software | LEVEL 255   | A       |
|------|---------|---------|----------|----------|-------------|---------|
|      |         | Solar_0 |          |          | A A         | 3       |
|      |         |         | EIN      |          |             |         |
| t    | Sp.1    |         | EIN      |          |             |         |
| <br> |         |         |          | 07       | .12.2020 21 | 1:52:16 |

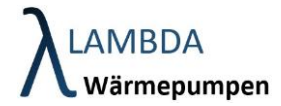

# 11.2 Solar Einstellungen

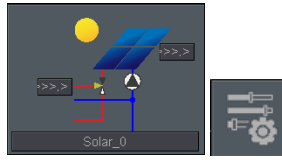

|   | AMBDA -1.5 ℃ Ben                                 | × Software LEVEL 255 🛕 |
|---|--------------------------------------------------|------------------------|
|   | Solar_0                                          | A (A                   |
| _ | Speicher Solltemperatur ( = max. Speichertemp.): | 70.0 °⊂                |
|   | Solarpumpe Einschalthystherese:                  | 10.0 K                 |
|   | Solarpumpe Ausschalthysterese:                   | <b>2.0</b> K           |
|   | Speicherumschaltung:                             | •                      |
|   |                                                  |                        |
|   |                                                  |                        |
|   |                                                  |                        |
|   |                                                  |                        |
|   |                                                  |                        |
|   |                                                  | 07.12.2020 21:53:36    |

### Solar Einstellungen Seite 1

| Soll Temperatur                                                      | Die Soll Temperatur wird als Soll-Vorlauftemperatur verwendet                                                                   |
|----------------------------------------------------------------------|----------------------------------------------------------------------------------------------------|
| Solarpumpe<br>Einschalthysterese<br>(nur für Fachmann<br>zugänglich) | Sobald der Kollektorfühler mehr als die Einschalthysterese über<br>Speichertemperatur liegt, wird die Solarpumpe eingeschaltet. |
| Solarpumpe<br>Ausschalthysterese<br>(nur für Fachmann<br>zugänglich) | Sobald der Kollektorfühler weniger als die Ausschalt über<br>Speichertemperatur liegt, wird die Solarpumpe ausgeschalten.       |
| Speicherumschaltung<br>(nur für Fachmann<br>zugänglich)              | Werden 2 Speicher verwendet kann eine Umschaltung hier aktiviert werden.                                                        |

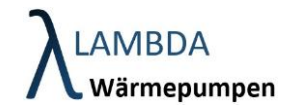

|              | λLAMBDA<br>Wärmepumpe | n-1.5 °C Benutz                              | er Software LEVEL 255 🥼 |
|--------------|-----------------------|----------------------------------------------|-------------------------|
|              |                       | Solar_0                                      | A A                     |
| _            | Diese Werte dier      | nen nur zur Berechnung der Energiestatistik. |                         |
|              | Pumpenleistung        |                                              | 0 W                     |
|              | Ventilleistung        |                                              | 0 W                     |
|              |                       |                                              |                         |
|              |                       |                                              |                         |
|              |                       |                                              |                         |
|              |                       |                                              |                         |
|              |                       |                                              |                         |
| $\mathbf{-}$ |                       |                                              |                         |
|              |                       |                                              | 07.12.2020 21:54:05     |

# Solar Einstellungen Seite 2 (Statistik)

| Aufnahmeleistung<br>Pumpenleistung<br>(nur für Fachmann<br>zugänglich) | Aufnahmeleistung des Solarpumpe für Statistik      |
|------------------------------------------------------------------------|----------------------------------------------------|
| Aufnahmeleistung<br>Ventilleistung<br>(nur für Fachmann<br>zugänglich) | Aufnahmeleistung des Umschaltventils für Statistik |

### Solar Einstellungen Menüleiste

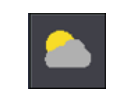

**Wettereinfluss** *(nur für Fachmann zugänglich)* Wettereinfluss für thermische Solaranlage aktivieren.

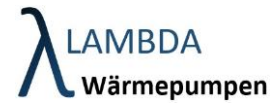

# Weltmeister im Stromsparen!

Mit solider Ingenieurskunst und einem kreativen Geistesblitz ist es uns gelungen, die Wärmepumpentechnologie nachhaltig zu verbessern. Dadurch kann die kostenlos zur Verfügung stehende Umweltwärme aus Luft, Grundwasser und Erde deutlich effizienter ausgenutzt werden.

26% weniger Stromkosten gegenüber derzeitigen Hocheffizienz-Wärmepumpen (A+++), gemäß genormter Prüfung nach EN14825, bestätigen den weltweiten Technologievorsprung.

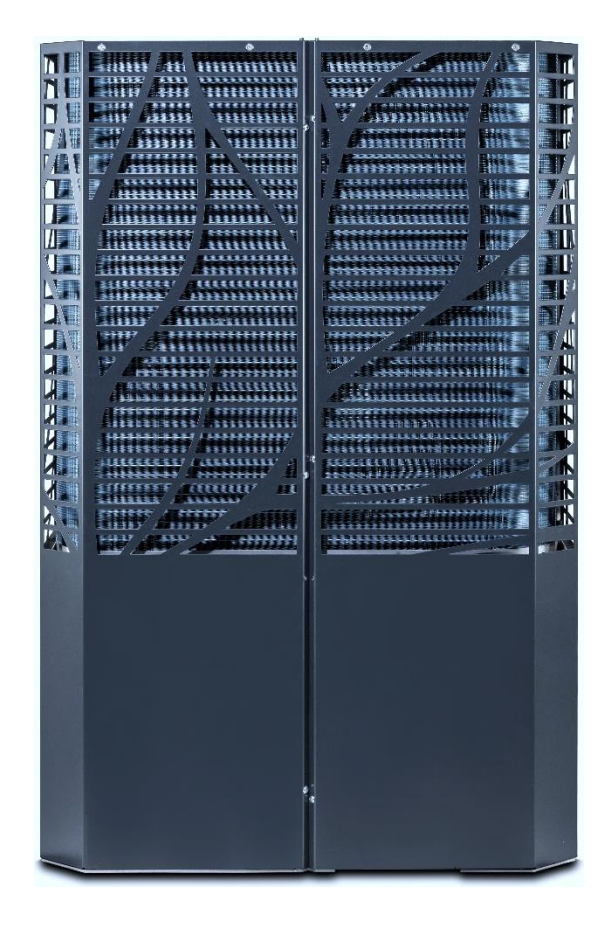

LAMBDA Wärmepumpen GmbH Perlmooserstraße 2 | AT-6322 Kirchbichl office@lambda-wp.at | www.lambda-wp.at | +43 (0) 50 6322 FN 504804i | UID: ATU73969119